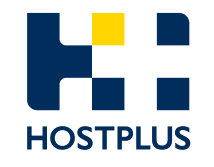

## **Hostplus Self-Managed Invest**

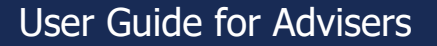

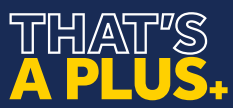

## Contents

| 1.   | New Account Applications        | <u>3</u>  |
|------|---------------------------------|-----------|
| 1.1  | Individual Trustee Application  | <u>4</u>  |
| 1.2  | Corporate Trustee Application   | <u>18</u> |
| 2.   | Investor Portal and Transacting | <u>33</u> |
| 2.1  | Viewing more investment options | <u>35</u> |
| 2.2  | Choose transaction type         | <u>36</u> |
| 2.3  | Application                     | <u>37</u> |
| 2.4  | Full redemption                 | <u>38</u> |
| 2.5  | Redemption                      | <u>39</u> |
| 2.6  | Switch                          | <u>40</u> |
| 2.7  | Full switch                     | <u>41</u> |
| 2.8  | Placing a transaction           | <u>42</u> |
| 2.9  | User confirmation               | <u>43</u> |
| 2.10 | Warnings                        | <u>44</u> |
| 2.11 | Errors                          | <u>45</u> |
| 2.12 | Cancelling transactions         | <u>46</u> |
| 2.13 | Upload transactions             | <u>47</u> |

# 

## 1. New account applications

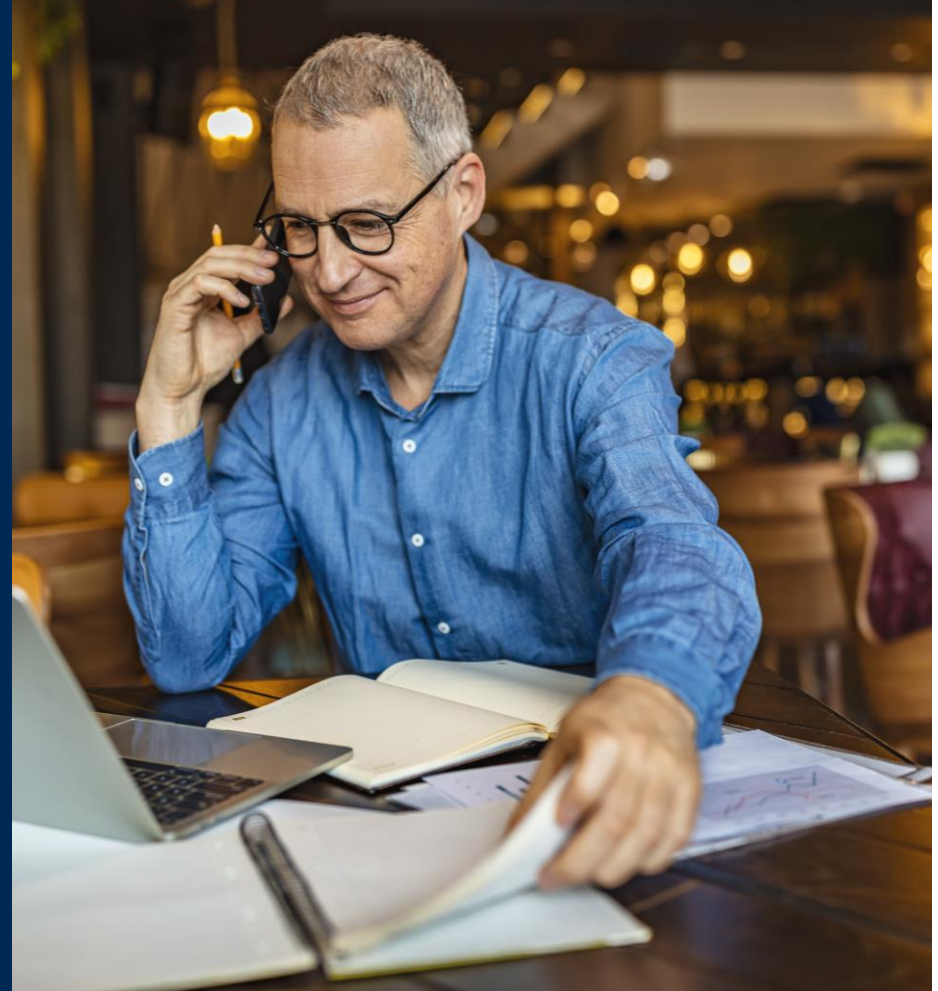

### **1.1 Individual** trustee application

After successfully registering as a Hostplus SMI adviser, Advisers can access the Individual Trustee online application form by logging into the Hostplus SMI Application Portal:

https://hostplus.com.au/advisers

**1.** To start a new application form, click on **Login**, then click on **Create SMI client applications**.

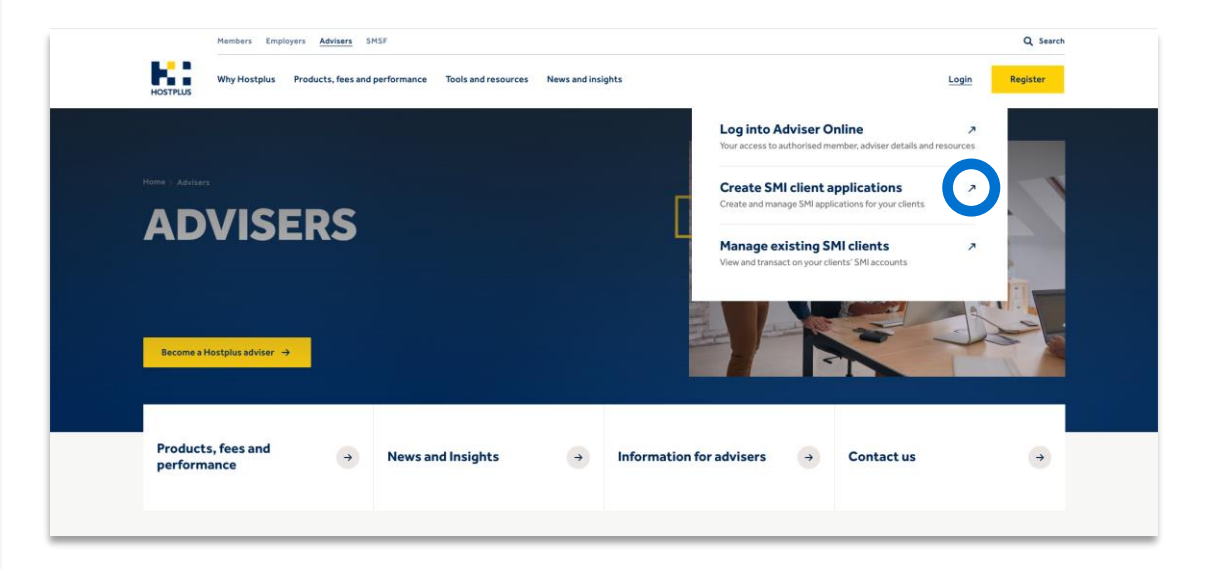

• You will be directed to an adviser login screen. Enter your application creation login details to access the application portal.

2. Click on + **NEW** to create a new application.

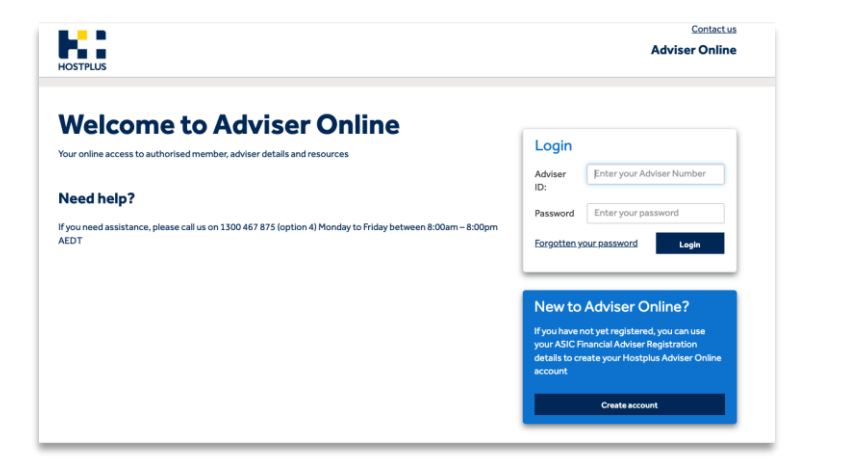

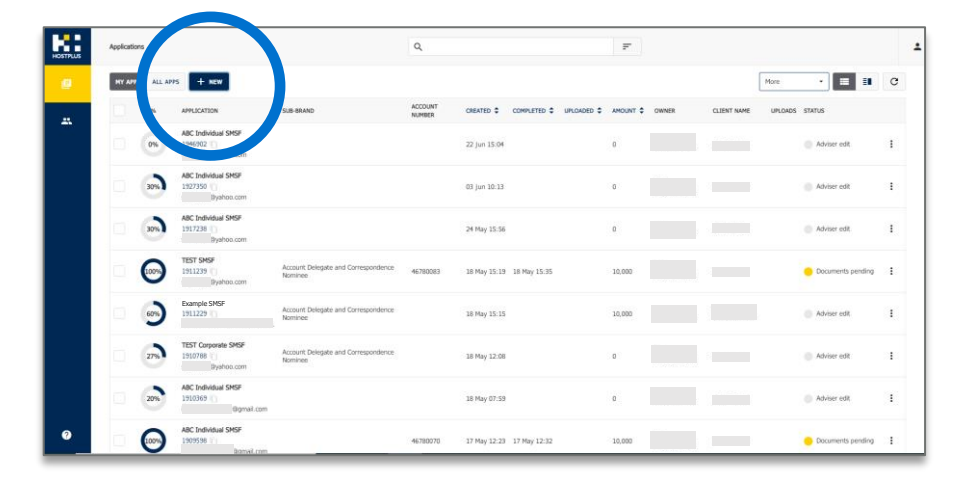

#### 3. Select Individual Trustee(s) and click Next.

#### 4. Complete Primary Applicant details and click Next.

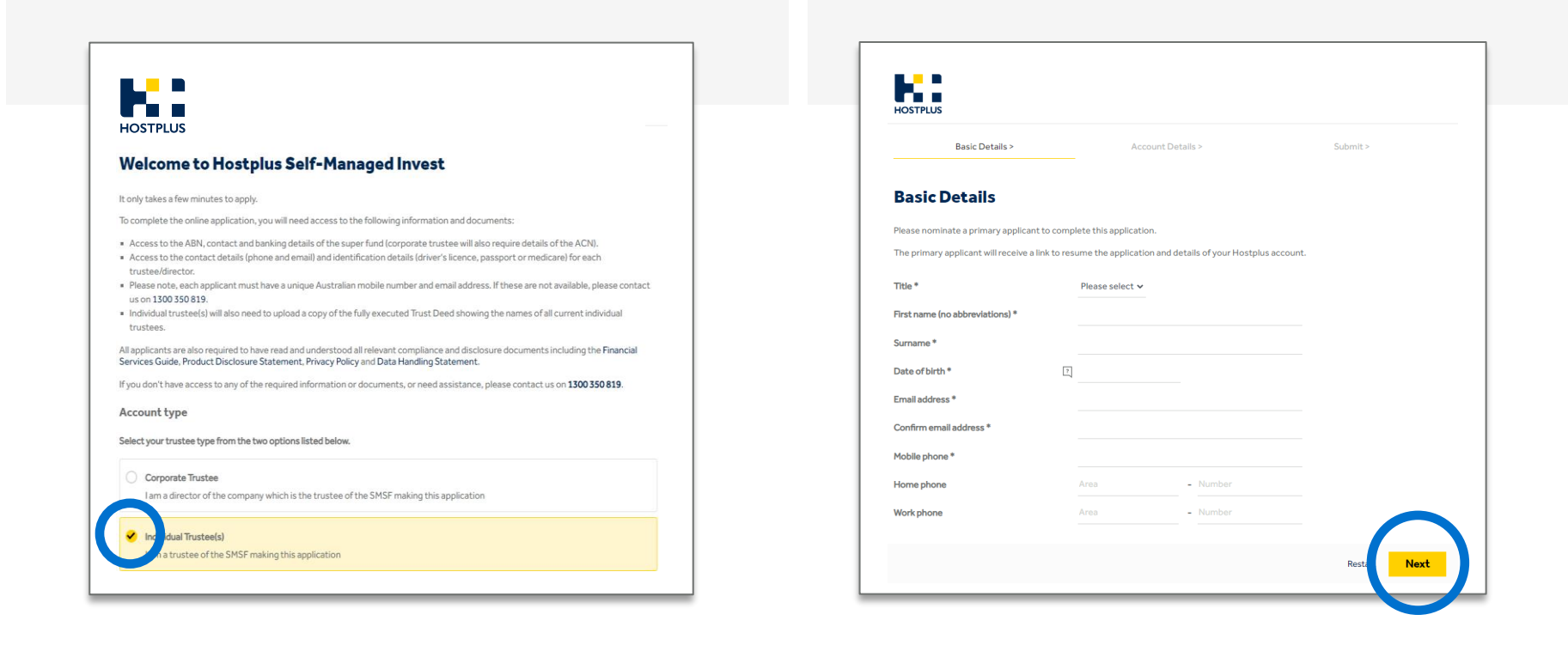

- **5.** Complete **Superannuation Fund** details, upload the trust deed, and click **Next.**
- The Trust Deed can be uploaded at a later date if you do not have access to this at the time of application.

| HOSTPLUS                                                                                    |                   |                    |              |                  |
|---------------------------------------------------------------------------------------------|-------------------|--------------------|--------------|------------------|
| Individual Trustee(s) >                                                                     | Account details > | Personal details > | Review >     | Submit >         |
| Superannuation                                                                              | fund (SMSI        | F) details         |              |                  |
| Fund                                                                                        | C                 |                    |              |                  |
| Full name of the fund *<br>Australian Business Number (Al                                   | BN)*              |                    |              |                  |
| Upload a fully executed Trust D<br>showing the names of all curren<br>individual trustees * | eed ?             |                    |              |                  |
|                                                                                             | Uplo              | oad trust deed     |              | _                |
|                                                                                             |                   |                    | Save and cor | ntinuelater Next |

- 6. Complete Individual Trustees Authority level and click Next.
- Click Add a trustee to add all additional Trustees.

| Individual Trustee(s) > Accou           | nt details > | Personal details > | Review > | Sub | mit > |
|-----------------------------------------|--------------|--------------------|----------|-----|-------|
| Trustees                                |              |                    |          |     |       |
| Please provide the names of all trustee | 5.           |                    |          |     |       |
| Title *                                 | Please se    | elect 🗸            |          |     |       |
| First name (no abbreviations) *         |              |                    |          |     |       |
| Middle name                             |              |                    |          |     |       |
| Surname *                               |              |                    |          |     |       |
| Authority level *                       | Account      | authority          | ~        |     |       |
| Title *                                 | Pleasese     | elect 🗸            |          |     |       |
| First name (no abbreviations) *         |              |                    |          |     |       |
| Middle name                             |              |                    |          |     |       |
| Surname *                               |              |                    |          |     |       |
| Authority level *                       | Please se    | elect              | ~        |     |       |
|                                         |              |                    |          |     |       |
|                                         | Adda         | trustee            |          |     |       |

- 7. Complete Investment instructions and click Next.
- Minimum investment is \$10,000, including a \$240 joining fee
   A minimum of \$5,000 per investment applies

| Be sure to select the co | orrect units – Accum | ulation or Pension |
|--------------------------|----------------------|--------------------|
|--------------------------|----------------------|--------------------|

| u can only select pension units if a mem<br>IR) phase, you can only invest in accum | ber of your SMSF is in the pe<br>ulation units. | nsion phase. If yo | u are currently in the Tr | ansition to Retirement   |
|-------------------------------------------------------------------------------------|-------------------------------------------------|--------------------|---------------------------|--------------------------|
| fund                                                                                | Investment amount                               |                    | Joining fee               | Net Investment<br>amount |
| Accumulation – Australian Shares<br>- Indexed                                       | \$                                              | 10,000             | \$ 160                    | \$ 9,840                 |
| Accumulation - Balanced                                                             | \$                                              | 5,000              | \$ 80                     | \$ 4,920                 |
| Accumulation - Diversified Fixed<br>nterest - Indexed                               | 5                                               |                    | \$0                       | \$ 0                     |
| Accumulation - Indexed Balanced                                                     | S                                               |                    | \$ 0                      | \$ 0                     |
| Accumulation - Infrastructure                                                       | \$                                              |                    | \$ O                      | \$ O                     |
| Accumulation - International<br>Shares - Emerging Markets                           | \$                                              |                    | \$ 0                      | \$ 0                     |
| Accumulation - Property                                                             | S                                               |                    | \$ 0                      | \$ 0                     |
| Pension - Australian Shares -<br>ndexed                                             | 5                                               |                    | \$0                       | \$ 0                     |
| Pension - Balanced                                                                  | 5                                               |                    | \$ 0                      | \$ 0                     |
| Pension - Diversified Fixed<br>nterest - Indexed                                    | \$                                              |                    | \$0                       | \$ 0                     |
| Pension - Indexed Balanced                                                          | 5                                               |                    | \$ 0                      | \$ 0                     |
| Pension - Infrastructure                                                            | 5                                               |                    | \$ O                      | \$ 0                     |
| <sup>2</sup> ension - International Shares -<br>Emerging Markets                    | \$                                              |                    | \$ 0                      | \$ 0                     |
| Pension - Property                                                                  | 5                                               |                    | \$ O                      | \$ 0                     |
| fotal amount to be invested                                                         | s                                               | 15,000             | \$ 240                    | \$ 14,760                |

#### 8. Complete the Product Suitability Questions, then click Next.

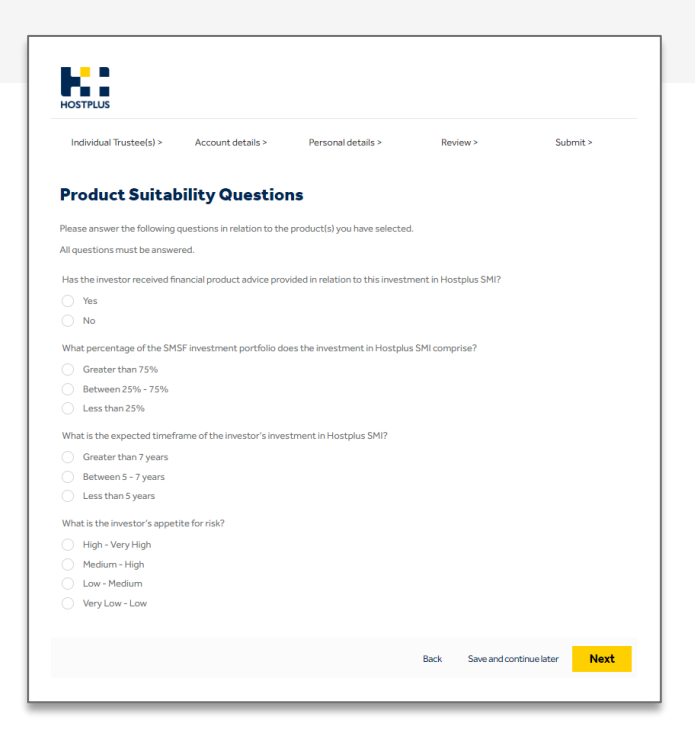

#### 9. Complete SMSF banking details and click Next.

#### 10. Complete the **Trustee details**, then click **Next**.

| Individual Trustee(s) >                                    | Account details >          | Personal details >           | Review >                 | Submit >                |
|------------------------------------------------------------|----------------------------|------------------------------|--------------------------|-------------------------|
| SMSF banking                                               | details                    |                              |                          |                         |
| Please note that Hostplus d<br>an Australian bank account. | oes not permit third party | payments. The bank account r | name must be in the name | of the SMSF and must be |
| account name *                                             | 2                          |                              |                          |                         |
|                                                            | 7                          |                              |                          |                         |
| Bank or financial institution                              | name *                     |                              |                          |                         |
| Bank or financial institution i                            | name *                     |                              |                          |                         |

| HOSTPLUS                                                     |                                                                  |                        |           |                      |      |
|--------------------------------------------------------------|------------------------------------------------------------------|------------------------|-----------|----------------------|------|
| Individual Trustee(s) >                                      | Account details > Personal details                               | > Review >             | Submit >  |                      |      |
| Individual detai                                             | Residential address<br>(This cannot be a PO Box)                 |                        |           |                      |      |
| This individual has been nomir<br><b>Trustee</b>             | Start typing your address                                        | Enter your address     |           |                      |      |
| Please complete the details be                               | Property name (if applicable)<br>Unit number                     |                        |           |                      |      |
| First name (no abbreviations) '                              | Street number                                                    |                        |           |                      |      |
| Middle name                                                  | Street name * Street type *                                      | Please select          | ~         |                      |      |
| Date of birth *                                              | Suburb *                                                         |                        |           |                      |      |
| Identification informati                                     | State * Postcode *                                               | Please select          | ~         |                      |      |
| To proceed with the applicatio contact <b>1300 350 819</b> . | Country                                                          | Australia              |           |                      |      |
|                                                              | Contact details<br>Each individual must have their own mobile pl | none number and e-mail |           |                      |      |
| Drivers licence number *                                     | Mobile phone *                                                   | Area - Number          |           |                      |      |
| Drivers ilcence number *                                     |                                                                  |                        |           |                      |      |
|                                                              | Email address *<br>Confirm email address *                       |                        |           |                      |      |
|                                                              |                                                                  |                        | Back Save | e and continue later | Next |

**11.** Review the application to ensure that information is correct and click **Next** to move to submit the application.

- If information is incorrect, click Edit to update.
- If the Trust Deed was not uploaded initially, this will be highlighted in red here but will not stop you from submitting the application. The main applicant (Trustee 1) will be asked to upload this in their confirmation email.

| Reference number                           | 1234567                                                                                                    |                                                                                                    |
|--------------------------------------------|----------------------------------------------------------------------------------------------------|----------------------------------------------------------------------------------------------------|
|                                            |                                                                                                    |                                                                                                    |
| Account type                               | Individual Trustee(s)                                                                                                    |                                                                                                    |
| Date created                               | 01/07/2022 11:33                                                                                                    |                                                                                                    |
| Adviser name                               | Jenny Adviser                                                                                                    |                                                                                                    |
| Fund                                       |                                                                                                    |                                                                                                    |
| Example Super Fund (1 incomplete question) |                                                                                                    | Edit                                                                                                    |
|                                            |                                                                                                    |                                                                                                    |
| Full name of the fund *                    | Example Super Fund                                                                                                    |                                                                                                    |
| Australian Business Number (ABN) *         | 1234567890                                                                                                    |                                                                                                    |
| Upload a fullv executed Trust Deed showing |                                                                                                    |                                                                                                    |
|                                            | Account type<br>Date created<br>Adviser name<br>Fund<br>Example Super Fund (1 incomplete question)<br>Full name of the fund *<br>Australian Business Number (ABN) *<br>Upload a fully executed Trust Deed showing | Account type individual indices(s) Date created 01/07/2022 11:33 Adviser name Jenny Adviser Fund Example Super Fund (1 incomplete question) Full name of the fund * Example Super Fund Australian Business Number (ABN) * 1234567890 Upload a fully executed Trust Deed showing |

• This screen will appear once you have successfully submitted the application for your clients.

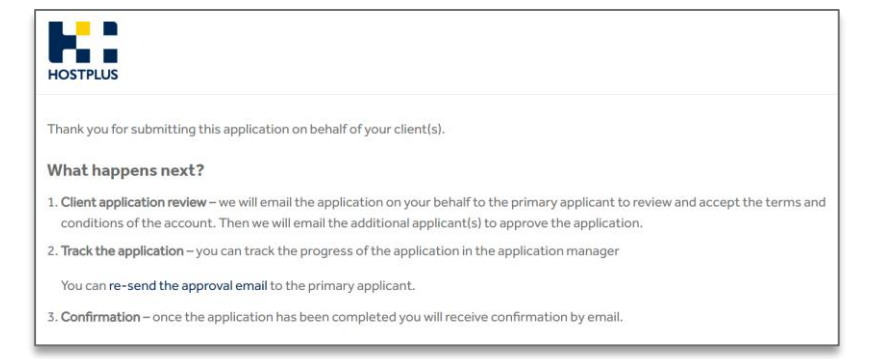

**Deview explication** 

- The Applicant will be sent a four-digit completion **PIN** via email, which is required to approve their application.
- Example of PIN email that the primary applicant receives:

| L                                                                                                    |
|----------------------------------------------------------------------------------------------------|
| HOSTPLUS                                                                                                    |
|                                                                                                    |
| Dear Trustee 1,                                                                                                    |
| Your financial adviser has submitted an application for you to join Hostplus Self-Managed Invest<br>(SMI). To complete this application, you will need to review and approve it.                                                                                                    |
| Before approving the application, it is important that you read the Financial Services Guide, Product<br>Disclosure Statement, Privacy Policy, and Data Handling Statement.                                                                                                    |
| Approve this application                                                                                                    |
| To approve this application please click here or use the button below.                                                                                                    |
| As part of the approval process, you will need to select the level of authority you would like your<br>adviser to have.                                                                                                    |
| Selecting 'account authority' will provide your adviser full access to view, maintain, and transact on<br>your SHI account on your behalf, while 'information only authority' will provide your adviser with view<br>only access. Please speak with your adviser if you are unsure which option to select. |
| Approve application >                                                                                                    |
|                                                                                                    |
| Please note that your details will only be stored for 30 days from the day you receive this email, after<br>which time any incomplete applications will be deleted and you or your adviser will need to reapply.                                                                                           |
| Completion PIN                                                                                                    |
| Enter the following PIN 1234 to complete the approval process.                                                                                                    |
| Once you have approved the application, you will receive a confirmation and instructions on how to<br>make a deposit into your new Hostplus Self-Managed Invest account.                                                                                                    |
| In the meantime, please contact us on 1300 350 819 if you have any questions or require assistance.                                                                                                    |
| We look forward to welcoming you to Hostplus Self-Managed Invest.                                                                                                    |
| Kind regards,<br>Hostplus                                                                                                    |
| ostplus                                                                                                    |

**12.** After clicking the link in the email, the applicant will need to verify their personal details, then click **Resume application.** 

| HOSTPLUS                                   |                         |
|--------------------------------------------|-------------------------|
| Resume applica                             | tion                    |
| Date of birth *<br>Primary email contact * | [1] 01/02/1992          |
|                                            | Back Resume application |

- **13.** The primary applicant needs to complete the remainder of the application before clicking **Next.**
- In this example the Trust Deed has not been uploaded by the adviser, so the primary applicant will need to upload this to complete the application.

| ndividual Trustee(s) > | Account details > P             | ersonal details > | Revie              | w > | Submit > |
|------------------------|---------------------------------|-------------------|--------------------|-----|----------|
| eview applica          | tion                            |                   |                    |     |          |
| - P                    | Application details             |                   |                    |     |          |
| plication details      | Reference number                |                   | 1954485            |     |          |
| istees                 | Account type                    |                   | Individual Trustee | (s) |          |
| estment instructions   | Date created                    |                   | 01/07/2022 11:33   |     |          |
| ISF banking details    | Adviser name                    |                   | Jenny Adviser      |     |          |
| duct Suitability Ques  |                                 |                   |                    |     |          |
| mination of an Author  | Fund                            |                   |                    |     |          |
| stee 1 Example         | Example Super Fund (1 incomp    | plete question)   |                    |     | Edit     |
| istee 2 Example        |                                 |                   |                    |     |          |
|                        | Full name of the fund *         |                   | Example Super Fu   | nd  |          |
|                        | Australian Business Number (i   | ABN) *            | 1234567890         |     |          |
|                        | Upload a fully executed Trust I | Deed showina      |                    |     |          |
|                        |                                 |                   |                    |     |          |

- **14.** The primary applicant will need to:
  - Key in the 4 digit PIN from their email
  - Accept the terms, conditions, and electronic identity verification,
  - Select the level of adviser authority,

#### then click Submit.

| munime unsteelst.                            | Account details >                                                                                                    | Personal details >                                                                                                    | Review >                                                                                                    | Submit >                                                                                                    |                                                                                                    |                     |  |  |  |  |
|----------------------------------------------|----------------------------------------------------------------------------------------------------|----------------------------------------------------------------------------------------------------|----------------------------------------------------------------------------------------------------|----------------------------------------------------------------------------------------------------|----------------------------------------------------------------------------------------------------|---------------------|--|--|--|--|
|                                              | Terms and condition                                                                                                    | 15                                                                                                    |                                                                                                    |                                                                                                    |                                                                                                    |                     |  |  |  |  |
| pplicant dec                                 | As a condition of opening your Hostplus Self-Managed Invest account, I confirm that I have read, understood and accepted the terms<br>and conditions as detailed in the Financial Services Guide, Product Disclosure Statement, Privacy Policy and Data Handling Statement. |                                                                                                    |                                                                                                    |                                                                                                    |                                                                                                    |                     |  |  |  |  |
| email was sent to your<br>ot in your inbox). | If nominating an Authorise<br>representatives, the requi<br>the SMSF Trustee provide                                                                                                    | ed Representative, I authorise F<br>ested level of authority to my H<br>s Hostplus a written notificatio                                                                                                    | Hostplus to provide my Auth<br>lostplus Self-Managed Inves<br>n revoking this authority.                                                                                                    | orised Representat<br>t account. This auti                                                                                              | live, their delegates and/<br>hority will remain in place                                                                                                    | or<br>Funtil        |  |  |  |  |
| nter your completion PIN                     | Hostplus holds an absolute discretion to accept, reject or remove your nomination of an Authorised Representative including their<br>delegates and/or representatives). Hostplus is not obliged to provide masons for rejecting your Authorised Representative nomination.  |                                                                                                    |                                                                                                    |                                                                                                    |                                                                                                    |                     |  |  |  |  |
|                                              | Electronic identity ve                                                                                                    | rification                                                                                                    |                                                                                                    |                                                                                                    |                                                                                                    |                     |  |  |  |  |
|                                              | reporting agency (CRAI to<br>accessed by the CRA (incl-<br>disclosed. The CRA may pr<br>party data sources may us<br>available on request. If we<br>effect and give you the opr<br>alternative method accept<br>Laccept the terms and                                       | obtain an assessment of whet<br>uding as your agent) from its th<br>experise Hostpiau, and may retain<br>a personal information about y<br>are unable to verify your identi<br>portunity to contact the CRA to<br>table to Hostpiau.<br>Ind conditions above. | her that personal informatio<br>ind party data sources to wh<br>n for its own use, a report or<br>rou and other individuals in th<br>y using information held by<br>o update your information h | n matches informa<br>ich your personal in<br>that assessment a<br>heir files. Alternativ<br>a CRA we will provi<br>eld by them or verif | tion held by the CRA or<br>formation may also be<br>nd to do so the CRA and<br>e means of verifying you<br>de you with a notice to th<br>y your identity using an | third<br>Iare<br>Is |  |  |  |  |
|                                              | Financial adviser authority level                                                                                                    |                                                                                                    |                                                                                                    |                                                                                                    |                                                                                                    |                     |  |  |  |  |
|                                              | Account authority - this w<br>Information only authority                                                                                                    | ill provide adviser full access to<br>r - this will provide adviser a vie                                                                                                    | view, maintain and transac<br>w / read only access to your                                                                                                    | t on your SMI accou<br>SMI account.                                                                                                    | nt.                                                                                                    |                     |  |  |  |  |
|                                              | I/We choose to grant our f                                                                                                    | financial adviser:                                                                                                    |                                                                                                    |                                                                                                    |                                                                                                    |                     |  |  |  |  |
|                                              | Account authority                                                                                                    |                                                                                                    |                                                                                                    |                                                                                                    |                                                                                                    |                     |  |  |  |  |
|                                              |                                                                                                    | horiby                                                                                                    |                                                                                                    |                                                                                                    |                                                                                                    |                     |  |  |  |  |
|                                              | Information only aut                                                                                                    | county -                                                                                                    |                                                                                                    |                                                                                                    |                                                                                                    |                     |  |  |  |  |

• The primary applicant will be provided with this screen after submitting the application.

• A confirmation email is sent to the primary applicant with instructions, similar to the original email they receive.

| mank you for submitting your upplicat                                                                                                    | tion.                                              |                                                                                                    |                                                                                                    |
|----------------------------------------------------------------------------------------------------|----------------------------------------------------|----------------------------------------------------------------------------------------------------|----------------------------------------------------------------------------------------------------|
| Your reference number is 123                                                                                                    | 34567                                              |                                                                                                    |                                                                                                    |
| Edit your application if required.*                                                                                                    |                                                    |                                                                                                    |                                                                                                    |
| Edit                                                                                                    |                                                    |                                                                                                    |                                                                                                    |
|                                                                                                    |                                                    |                                                                                                    |                                                                                                    |
| * This will reset the approval process and any applicants who h                                                                                                    | nave already completed an                          | approved the application will be required to re-approve it                                                                                                    | You are unable to edit an application once it has been approved by all                                                       |
| oplicants.                                                                                                    |                                                    |                                                                                                    |                                                                                                    |
| Application status                                                                                                    |                                                    |                                                                                                    |                                                                                                    |
|                                                                                                    |                                                    |                                                                                                    |                                                                                                    |
| APPLICANT                                                                                                    |                                                    | STATUS                                                                                                    | EMAIL                                                                                                    |
| APPLICANT<br>Trustee 1 Example                                                                                                    | 4                                                  | STATUS<br>Completed                                                                                                    | EMAIL                                                                                                    |
| APPLICANT<br>Trustee 1 Example<br>Trustee 2 Example                                                                                                    | ✓<br>▲                                             | STATUS<br>Completed<br>Pending approval                                                                                                    | EMAIL<br>Re-issue email                                                                                                    |
| APPLICANT<br>Trustee 1 Example<br>Trustee 2 Example<br>Trustee 3 Example                                                                                                    | ×<br>&                                             | STATUS Completed Pending approval Pending approval                                                                                                    | EMAIL<br>Re-issue email<br>Re-issue email                                                                                    |
| APPLICANT Trustee 1 Example Trustee 2 Example Trustee 3 Example What happens next?                                                                                                    | *                                                  | STATUS Completed Pending approval Pending approval                                                                                                    | EMAIL<br>Re-issue email<br>Re-issue email                                                                                    |
| APPLICANT Trustee 1 Example Trustee 2 Example Trustee 3 Example What happens next? 1. Additional account holders - we will conditions of the account.                                                                                           | ب<br>ک<br>email the additio                        | STATUS Completed Pending approval Pending approval anal account holder(s) to review the approved to review the approval to review the approval to review to review the approval to review to review to review to review the approval to review to review to review the approval to review to review to  | EMAIL Re-issue email Re-issue email oplication and accept the terms and                                                      |
| APPLICANT Trustee 1 Example Trustee 2 Example Trustee 3 Example What happens next? 1. Additional account holders - we will i conditions of the account. 2. Next steps - once all account holder to make your initial investment. You            | email the additio                                  | STATUS Completed Pending approval Pending approval Instance Instance Pending approval Instance Instance Instanc | EMAIL  Re-issue email  Re-issue email  poplication and accept the terms and  pplication and provide you with instructions n. |
| APPLICANT Trustee 1 Example Trustee 2 Example Trustee 3 Example What happens next? 1. Additional account holders - we will i conditions of the account. 2. Next steps - once all account holder to make your initial investment. You Questions? | email the additions have approved may also be requ | STATUS Completed Pending approval Pending approval nal account holder(s) to review the a the application, we will review your a the application, we will review your a                                                                                                    | EMAIL  Re-issue email  Re-issue email  pplication and accept the terms and  pplication and provide you with instructions n.  |

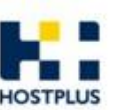

#### Hi Trustee 1,

Thank you for submitting your application to join the Hostplus Self-Managed Invest. Your application reference number is 1234567.

If you've nominated additional account holders, we will email them to review and approve the application.

To track the status of your application, or to send reminder emails to additional account holders please click here.

Once all account holders have approved the application, we will send you further instructions on the setup of your account.

Your details will only be stored for 30 days from the day you commence your application, after which time any incomplete applications will be deleted.

In the meantime, if you have any questions please contact us on 1300 350 819.

Kind regards, Hostplus

Approve application >

• Example of PIN email that additional applicant(s) receive.

#### HOSTPLUS Hi Trustee 2, Your financial adviser has sent an application on your behalf. This has been reviewed and approved by Trustee 1. Before we process the application further, we'll need you to review and approve the application using this link. You will require the following four-digit PIN 5678 to complete the approval. Before you approve, it's important you read the Financial Services Guide, Product Disclosure Statement, Privacy Policy and Data Handling Statement. If the details are incorrect, please decline the application and contact Trustee 1. Your details will only be stored for 30 days from the day you commence your application, after which time any incomplete applications will be deleted. In the meantime, if you have any questions please contact us on 1300 350 819. Your application reference number is 1234567. We look forward to welcoming you to the Hostplus Self-Managed Invest. Kind regards, Hostplus

- All secondary applicants will need to follow the same process as the primary applicant.
- Secondary applicants only have the ability to review the application details. If any details are incorrect, they will need to decline the application to have the details edited.
- Upon completion, secondary applicants will see the following completion screen.

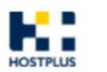

Thank you for submitting your application.

Your reference number is 1234567

#### What happens next?

Once all trustees/directors have approved the application and details are confirmed, the principal applicant will receive an email with payment instructions.

#### Questions?

In the meantime, if you have any questions please contact us on 1300 350 819

- **15.** Advisers can track the status of applications by logging into their application manager.
- Dashboard view.

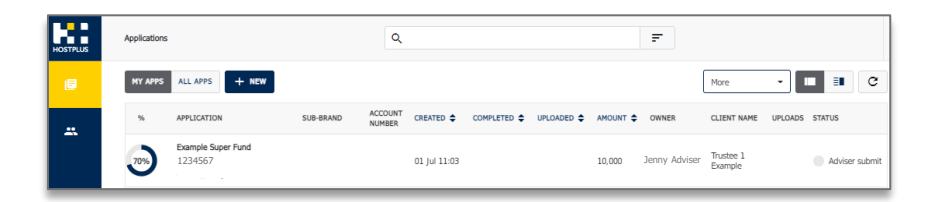

• Detailed information when clicking on the application from the dashboard.

| Example Sup                                          | ber Fund                                                     | ions • VIEW        | EDIT           | С | Activit | y.                                                                            |                  |                                                       |
|------------------------------------------------------|--------------------------------------------------------------|--------------------|----------------|---|---------|-------------------------------------------------------------------------------|------------------|-------------------------------------------------------|
| Trustee 1 Example                                    | (M): 0400 000 000 📽 Examples<br>CREATED<br>01 Jul 2022 11:03 | Jemail.com.au      |                |   | •       | Application started<br>Adviser drafting ar<br>Submitted to prima<br>applicant | d editing<br>ary | 1 JUL 2022 11:0<br>1 JUL 2022 11:0<br>1 JUL 2022 11:2 |
| STATUS<br>Adviser submit                             | OWNER                                                        |                    |                |   |         |                                                                               |                  |                                                       |
| DETAILS<br>SUB-BRAND<br>INVESTMENT AMOUNT<br>10,000  | TYPE<br>Trust (individual trustee)                           | CHANNEL<br>Adviser | ACCOUNT NUMBER |   |         |                                                                               |                  |                                                       |
| APPROVAL STATUS<br>APPLICANT<br>Mr Trustee 1 Example | STATUS                                                       | DATE / ACTION      |                |   |         |                                                                               |                  |                                                       |
| Mr Trustee 2 Example                                 | Pending primary                                              |                    |                |   |         |                                                                               |                  |                                                       |

## Example email 1

• Example of email sent to primary applicant with next steps, once all applicants have completed their reviews.

## HOSTPLUS

#### Hi Trustee 1,

You're almost there. To finalise your application, you'll need to review the results of the Electronic

Verification below.

| APPLICANT / ENTITY | RESULT              | ACTION REQUIP   |
|--------------------|---------------------|-----------------|
|                    | Failed <sup>2</sup> | Upload a certit |
| Example            |                     | licence or pas  |
| Trustee 2          | Failed <sup>2</sup> | Upload a certit |
| Example            |                     | licence or pass |
| Trustee 3          | Failed <sup>2</sup> | Upload a certif |
| Example            |                     | licence or pas  |
| Example Super Fund | Successful          | No further ider |

<sup>2</sup> Hostplus was unable to electronically verify the applicant's identity via "Equifax IDMatrix".

Outstanding documentation

Outstanding documentation is required to complete your application as per the additional requirements above.

This can be uploaded directly to us using the link below.

#### Upload your documents >

Your advisor can also upload these documents on your behalf.

#### Payment Instructions

Once your identification requirements have been met, please use the following details to make your initial investment into your Hostplus Self-Managed Invest account.

Your initial investment amount due: \$10,000

Using the following payment details below please transfer your initial investment amount.

Make your payment with BPAY®

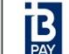

Biller Code: 266684

Customer Reference Number: 98 46781804

Please refer to the Additional Information Brochure for alternative payment options.

In the meantime, if you have any questions contact us on 1300 350 819.

Kind regards, Hostplus

## Example email 2

• Example of email sent to primary applicant with next steps, once all applicants have completed their reviews.

## HOSTPLUS

#### Dear Jenny Adviser,

An online application submitted by you has now been reviewed by the investors and further action is required.

The details of the application are as follows:

Application status Application status: Electronic Verification (EV) failed - upload docume

#### Application details

 Application ID:
 1234567

 Started:
 3/29/2022 8:00 AM

 Completed:
 3/29/2022 8:34 AM

#### Primary applicant details

Name: Trustee 1 Example Contact number: 0400 000 000 Email address: Example@email.com.au

#### Investment Option(s) selected

Accumulation - Australian Shares - Indexed

#### Electronic Verification (EV) status

Trustee 1 Example This individual failed the EV process Trustee 2 Example This individual failed the EV process Trustee 3 Example This individual failed the EV process

#### Next Steps

 Please log into your SMI Adviser Portal to upload certified copies of identification (ID) document for your clients who have failed the EV process. This can include a certified copy of driver license or passport.

You can upload your client's ID documents in the documents section of application, which is accessible by clicking your client listing in the adviser portal.

Alternatively, the primary applicant listed on this email can also upload a certified copy of the required ID documents.

2. Once the documents have been reviewed and approved, both you and your client will receive confirmation of the SMI account being set up. Upon receipt of that email, please instruct your client to immediately make the payment for the initial investment using the details below:

#### Make your payment with BPAY®

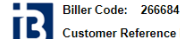

Customer Reference Number: 98 46781804

PAY Investment Amount: \$10,000

Please refer to the Additional Information Brochure for alternative payment options.

In the meantime, if you have any questions contact us on 1300 350 819.

Kind regards, Hostplus

<sup>®</sup> Registered to BPAY Pty Ltd ABN 69 079 137 518

This information contains general advice only and does not take into account your personal objectives, financial studion needs. You should consider if this information is appropriate for you in light of your circumstances before acting on II. Please read the Hotplus Self-Managed Invet (SMI) Product Disclosure Statement (PDS), available at www.hostplus.com au/ami before making a decision about Hotplus SMI.

Please don't reply to this email, if you have any questions, please call us on 1300 350 819.

Hostplus Self-Managed Invest (SMI) is issued by Host-Plus Pty Limited ABN 79 008 634 704, AFSL 244392 as trustee for the Hostplus Pooled Superannuation Trust (PST) ABN 13 140 019 340.

### **1.2 Corporate trustee application**

After successfully registering as a Hostplus SMI adviser, Advisers can access the Corporate Trustee online application form by logging into the Hostplus SMI Application Portal:

https://hostplus.com.au/advisers

**1.** To start a new application form, click on **Login**, then click on **Create SMI client applications**.

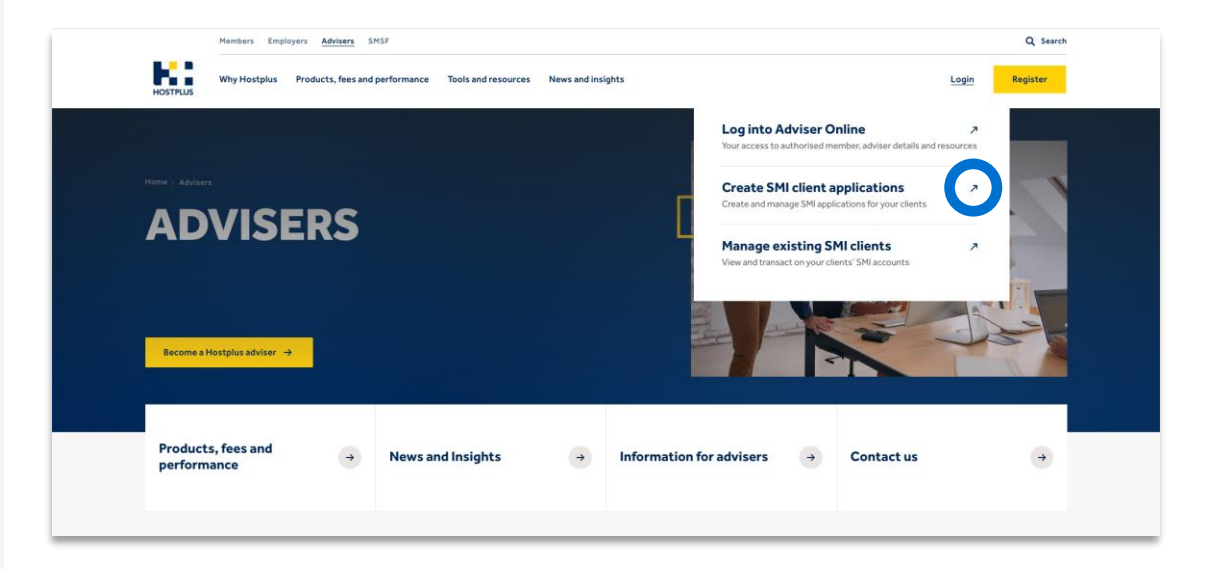

• You will be directed to an adviser login screen. Enter your application creation login details to access the application portal.

**2.** Click on **+NEW** to create a new application.

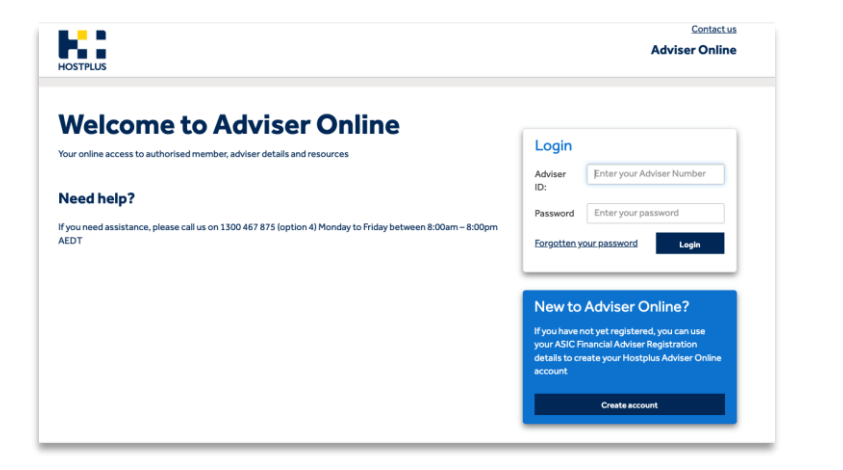

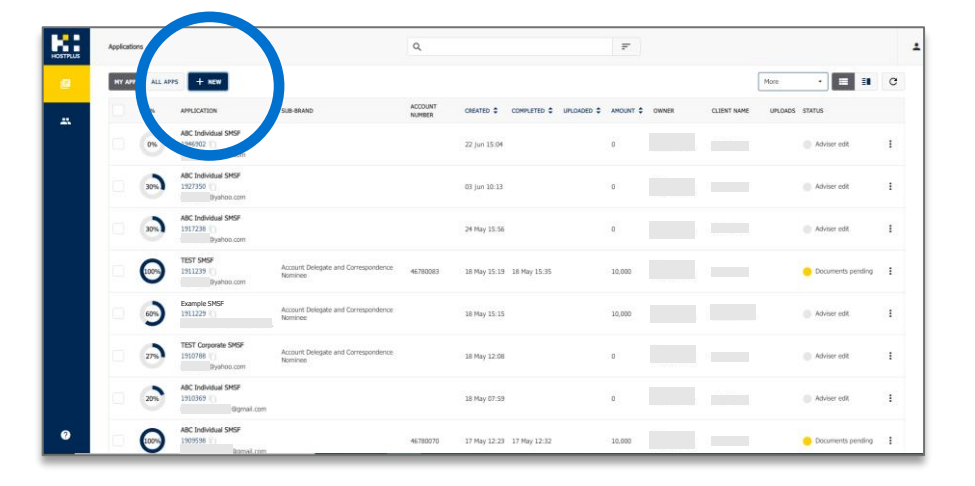

#### 3. Select Corporate Trustee and click Next.

| lelcome to Hostplus Self-Managed Invest                                                                                                    |                                                 |
|----------------------------------------------------------------------------------------------------|-------------------------------------------------|
| only takes a few minutes to apply.                                                                                                    |                                                 |
| o complete the online application, you will need access to the following information and documents:                                                                                                    |                                                 |
| Access to the ABN, contact and banking details of the super fund (corporate trustee will also require<br>Access to the contact details (phone and email) and identification details (driver's licence, passport<br>trustee/director. | e details of the ACN).<br>or medicare) for each |
| Please note, each applicant must have a unique Australian mobile number and email address. If thes                                                                                                    | se are not available, please contact            |
| Individual trustee(s) will also need to upload a copy of the fully executed Trust Deed showing the nar<br>trustees.                                                                                                    | mes of all current individual                   |
| II applicants are also required to have read and understood all relevant compliance and disclosure doc<br>ervices Guide, Product Disclosure Statement, Privacy Policy and Data Handling Statement.                                   | cuments including the Financial                 |
| fyou don't have access to any of the required information or documents, or need assistance, please c                                                                                                    | contact us on <b>1300 350 819</b> .             |
| Account type                                                                                                    |                                                 |
| ielect your trustee type from the two options listed below.                                                                                                    |                                                 |
|                                                                                                    |                                                 |
| a director of the company which is the trustee of the SMSF making this application                                                                                                    |                                                 |
| Individual Trustee(s)                                                                                                    |                                                 |
| I am a trustee of the SMSF making this application                                                                                                    |                                                 |
|                                                                                                    |                                                 |
|                                                                                                    | Oracel Neut                                     |

**4.** Complete **Primary Applicant** details including the **ACN** and click **Find company.** 

| HOSTPLUS                                                                                   |                                                                           |                               |
|--------------------------------------------------------------------------------------------|---------------------------------------------------------------------------|-------------------------------|
| Basic Details >                                                                            | Account Details >                                                         | Submit >                      |
| Basic Details                                                                              |                                                                           |                               |
| Please nominate a primary applicant to compl                                               | ate this application.                                                     |                               |
| The primary applicant will receive a link to resu                                          | me the application and details of your Hostplus account                   |                               |
| Title *                                                                                    | Mr 🗸                                                                      |                               |
| First name (no abbreviations) *                                                            | Trustee 1                                                                 |                               |
| Surname *                                                                                  | Example                                                                   |                               |
| Date of birth *                                                                            | 30/06/1982                                                                |                               |
| Email address *                                                                            | Example@examplesuperfund.com.au                                           |                               |
| Confirm email address *                                                                    | Example@examplesuperfund.com.au                                           |                               |
| Mobile phone *                                                                             | 040000000                                                                 |                               |
| Home phone                                                                                 | Area - Number                                                             |                               |
| Work phone                                                                                 | Area - Number                                                             |                               |
| Prepopulate your company trustee                                                           | details                                                                   |                               |
| Company information for Australian companie<br>Investments Commission (ASIC) and this info | is can be prepopulated if the company is registered with matter vailable. | the Australian Securities and |
| Australian Company Number (ACN) *                                                          | 123456789                                                                 | 0                             |
| (                                                                                          | Find company                                                              |                               |
|                                                                                            |                                                                           | Restart Next                  |

• After clicking **Find Company** the bottom part of the screen updates to this view.

5. Complete Superannuation Fund details, and click Next

|   | Prepopulate your company truste                                                         | details                                                                                              |               |          |
|---|-----------------------------------------------------------------------------------------|----------------------------------------------------------------------------------------------------|---------------|----------|
|   | Company information for Australian compan<br>Investments Commission (ASIC) and this inf | ies can be prepopulated if the company is registered with the Aust<br>rmation is publicly available. | ralian Securi | ties and |
|   | Australian Company Number (ACN) *                                                       | 123456789                                                                                            |               |          |
|   |                                                                                         | Find company                                                                                         |               |          |
|   |                                                                                         | Company found: EXAMPLE PTY LTD (registered)                                                          |               |          |
|   |                                                                                         |                                                                                                    |               |          |
|   |                                                                                         |                                                                                                    | Restart       | Next     |
| 1 |                                                                                         |                                                                                                    | _             |          |

| HOSTPLUS                           |                           |            |                            |
|------------------------------------|---------------------------|------------|----------------------------|
| Corporate Trustee > Account de     | etails > Personal details | > Review > | Submit >                   |
| Superannuation fund (              | (SMSF) details            |            |                            |
| Fund                               |                           |            |                            |
| Full name of the fund *            | <u> </u>                  |            |                            |
| Australian Business Number (ABN) * |                           |            |                            |
|                                    |                           |            |                            |
|                                    |                           |            |                            |
|                                    |                           | Sav        | re and continue later Next |

- The following screen pre-populates.
- 6. Click **Next** to continue.

| HOSTPLUS                                                         |                                                       |        |                        |         |
|------------------------------------------------------------------|-------------------------------------------------------|--------|------------------------|---------|
| Corporate Trustee > Account det                                  | ails > Personal details >                             | Review | > 5                    | ubmit > |
| Company Details                                                  |                                                       |        |                        |         |
| Company Details                                                  |                                                       |        |                        |         |
| Full name of company *                                           | EXAMPLE PTY LTD                                       |        |                        |         |
| Company type                                                     | Proprietary                                           |        | ~                      |         |
| Australian Company Number (ACN) *                                | 123456789                                             |        |                        |         |
| Australian Business Number (ABN)                                 | 9876543210                                            |        |                        |         |
| Foreign entity for tax purposes                                  | No                                                    |        |                        |         |
| Registered office address<br>(This cannot be a PO Box)           |                                                       |        |                        |         |
| Start typing your address                                        | Enter your address                                    |        |                        |         |
| Street number and name *                                         | 1 Fictional Street                                    |        |                        |         |
|                                                                  |                                                       |        |                        |         |
| Suburb *                                                         | Sydney                                                |        |                        |         |
| State *                                                          | NSW                                                   |        | ~                      |         |
| Post code *                                                      | 2000                                                  |        |                        |         |
| Country                                                          | Australia                                             |        |                        |         |
| Principal place of business address<br>(This cannot be a PO Box) |                                                       |        |                        |         |
|                                                                  | <ul> <li>Same as registered office address</li> </ul> |        |                        |         |
|                                                                  |                                                       | Back S | ave and continue later | Next    |

- 7. Complete Director details and click Next to continue.
- Click **Add another director** to add all directors.

| HOSTPLUS                                   |                            |                      |                |
|--------------------------------------------|----------------------------|----------------------|----------------|
| Corporate Trustee > Account de             | tails > Personal details > | Review >             | Submit >       |
| Director details                           |                            |                      |                |
| Please provide the names of all directors. |                            |                      |                |
| Title *                                    | Mr 🗸                       |                      |                |
| First name (no abbreviations) *            | Trustee 1                  |                      |                |
| Middle name                                |                            |                      |                |
| Surname *                                  | Example                    |                      |                |
| Authority level *                          | Account authority          | ~                    |                |
| Title *                                    | Mr 🗸                       |                      |                |
| First name (no abbreviations) *            | Trustee 2                  |                      |                |
| Middle name                                |                            |                      |                |
| Surname *                                  | Example                    |                      |                |
| Authority level *                          | Information only authority | ~                    |                |
|                                            | Add another director       | Remove last director | I              |
|                                            |                            | Back Save and conti  | nue later Next |

- 8. Complete Investment instructions and click Next
- Minimum investment is \$10,000, including a \$240 joining fee
- A minimum of \$5,000 per investment applies
- Be sure to select the correct units Accumulation or Pension

| Investment instructions                                                                              |                                            |                       |                           |                          |  |
|----------------------------------------------------------------------------------------------------|--------------------------------------------|-----------------------|---------------------------|--------------------------|--|
| You will need a minimum initial investment of \$<br>A minimum of \$5,000 per investment option al    | 10,000 (including a \$240 j<br>so applies. | oining fee) to set up | o your Hostplus Self-Ma   | inaged Invest account.   |  |
| You can only select pension units if a member of<br>(TTR) phase, you can only invest in accumulation | of your SMSF is in the pen<br>on units.    | sion phase. If you ar | re currently in the Trans | ition to Retirement      |  |
| Fund                                                                                                 | Investment amount                          |                       | Joining fee               | Net investment<br>amount |  |
| Accumulation – Australian Shares<br>– Indexed                                                        | S                                          | 10,000                | \$ 160                    | \$ 9,840                 |  |
| Accumulation - Balanced                                                                              | \$                                         | 5,000                 | \$ 80                     | \$ 4,920                 |  |
| Accumulation - Diversified Fixed<br>Interest - Indexed                                               | \$                                         |                       | \$0                       | \$0                      |  |
| Accumulation - Indexed Balanced                                                                      | \$                                         |                       | \$ O                      | \$0                      |  |
| Accumulation - Infrastructure                                                                        | \$                                         |                       | \$0                       | \$0                      |  |
| Accumulation - International<br>Shares - Emerging Markets                                            | \$                                         |                       | \$0                       | \$0                      |  |
| Accumulation - Property                                                                              | 5                                          |                       | \$0                       | \$0                      |  |
| Pension - Australian Shares -<br>Indexed                                                             | 5                                          |                       | \$ 0                      | \$ 0                     |  |
| Pension - Balanced                                                                                   | \$                                         |                       | \$0                       | \$0                      |  |
| Pension - Diversified Fixed<br>Interest - Indexed                                                    | \$                                         |                       | \$0                       | \$0                      |  |
| Pension - Indexed Balanced                                                                           | \$                                         |                       | \$0                       | \$0                      |  |
| Pension - Infrastructure                                                                             | \$                                         |                       | \$0                       | \$0                      |  |
| Pension - International Shares -<br>Emerging Markets                                                 | 5                                          |                       | \$0                       | \$0                      |  |
| Pension - Property                                                                                   | \$                                         |                       | \$0                       | \$0                      |  |
| Total amount to be invested                                                                          | s                                          | 15,000                | \$ 240                    | \$ 14,760                |  |
|                                                                                                    |                                            | Bac                   | k Save and continu        | elater Next              |  |

9. Complete the Product Suitability Questions and click Next

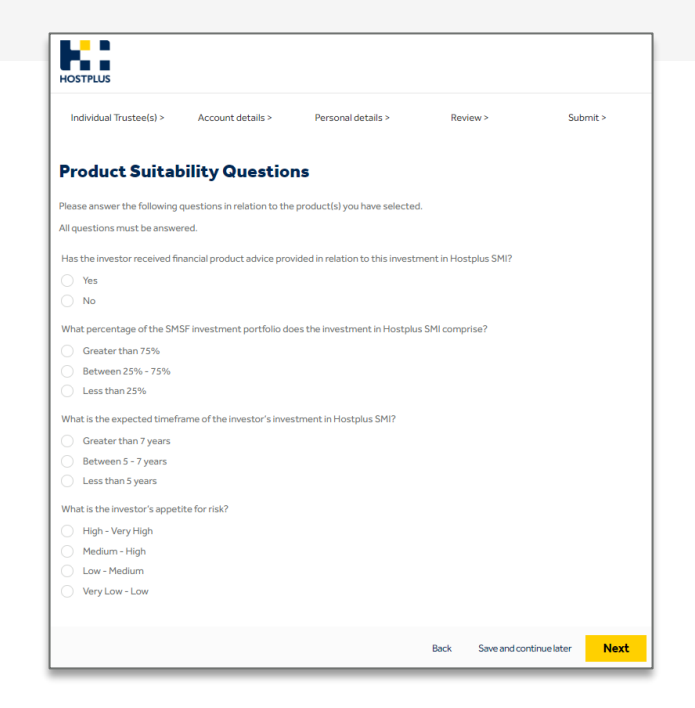

#### 10. Complete SMSF banking details and click Next.

| HOSTPLUS                                                             |                     |                             |                          |                           |
|----------------------------------------------------------------------|---------------------|-----------------------------|--------------------------|---------------------------|
| Individual Trustee(s) > Acco                                         | unt details >       | Personal details >          | Review >                 | Submit >                  |
| SMSF banking deta                                                    | ils                 |                             |                          |                           |
| Please note that Hostplus does not pe<br>an Australian bank account. | ermit third party p | ayments. The bank account i | name must be in the name | e of the SMSF and must be |
| Account name *                                                       | 2                   |                             |                          |                           |
| Bank or financial institution name *                                 |                     |                             |                          |                           |
| BSB*                                                                 |                     |                             |                          |                           |
| Bank account number *                                                | I                   |                             |                          |                           |
|                                                                      |                     |                             | Back Save and co         | ntinuelater Next          |

#### **11.** Complete the Trustee details for <u>all</u> trustees, then click **Next.**

| Individual Trustee(s) >                                                         | Account details > Personal o                                  | letails > Review >      | Submit > |  |
|---------------------------------------------------------------------------------|---------------------------------------------------------------|-------------------------|----------|--|
| Individual deta                                                                 | ils                                                           |                         |          |  |
| This individual has been nom<br><b>Trustee</b><br>Please complete the details i | Residential address<br>(This cannot be a PO Box)              |                         |          |  |
| Title *                                                                         | Start typing your address<br>Property name (if applicable)    | Enter your address      |          |  |
| First name (no abbreviations                                                    | Unit number                                                   |                         |          |  |
| Middle name                                                                     | Street number                                                 |                         |          |  |
| Surname *<br>Date of birth *                                                    | Street name * Street type *                                   | Please select           | ~        |  |
| Identification informa                                                          | Suburb *                                                      |                         |          |  |
| To proceed with the applicat                                                    | State *                                                       | Please select           | ~        |  |
| contact 1500 550 615.                                                           | Country                                                       | 2 Australia             |          |  |
|                                                                                 | Contact details<br>Each individual must have their own mobile | phone number and e-mail |          |  |
| Drivers licence number *                                                        | Mobile phone *                                                |                         |          |  |
|                                                                                 | Home phone                                                    | Area – Number           |          |  |
|                                                                                 | Email address *                                               |                         |          |  |
|                                                                                 | Confirm email address *                                       |                         |          |  |

**12.** Review the application to ensure that information is correct and click **Next** to move to submit the application.

#### • If information is incorrect, click **Edit** to update.

| Application details                          | Application details                |                    |      |   |
|----------------------------------------------|------------------------------------|--------------------|------|---|
| Fund                                         | D. Communitier                     |                    |      | 1 |
| Company Details                              | Reference number                   | 1234567            |      |   |
| Company authorisation                        | Account type                       | Corporate Trustee  |      | 1 |
| Investment instructions                      | Date created                       | 06/07/2022 17:45   |      |   |
| SMSF banking details                         | Adviser name                       | Jenny Adviser      |      |   |
| Product Suitability Ques                     | Fund                               |                    |      |   |
| Nomination of an Author<br>Trustee 1 Example | Example Super Fund                 |                    | Edit |   |
| Trustee 2 Example                            |                                    |                    | Lore |   |
|                                              | Full name of the fund *            | Example Super Fund |      |   |
|                                              | Australian Business Number (ABN) * | 1234567890         |      |   |
|                                              | Company Details                    |                    |      |   |
|                                              | EXAMPLE PTY LTD                    |                    | Edit |   |
|                                              | Full name of company *             | EXAMPLE PTY LTD    |      |   |
|                                              | Company type                       | Proprietary        |      |   |
|                                              | Australian Company Number (ACN) *  | 1234567890         |      |   |
|                                              | Australian Business Number (ABN)   | 987654321          |      |   |
|                                              | Foreign entity for tax purposes    | No                 |      |   |
|                                              |                                    |                    |      |   |

• This screen will appear once you have successfully submitted the application for your clients.

## HOSTPLUS

Thank you for submitting this application on behalf of your client(s).

#### What happens next?

 Client application review – we will email the application on your behalf to the primary applicant to review and accept the terms and conditions of the account. Then we will email the additional applicant(s) to approve the application.

2. Track the application - you can track the progress of the application in the application manager

You can re-send the approval email to the primary applicant.

3. Confirmation - once the application has been completed you will receive confirmation by email.

- The Applicant will be sent a four-digit completion **PIN** via email, which is required to approve their application.
- Example of PIN email that the primary applicant receives:

| KC .                                                                                                    |
|----------------------------------------------------------------------------------------------------|
| HOSTPLUS                                                                                                    |
| Dear Trustee 1,                                                                                                    |
| Your financial adviser has submitted an application for you to join Hostplus Self-Managed Invest<br>(SMI). To complete this application, you will need to review and approve it.                                                                                                    |
| Before approving the application, it is important that you read the Financial Services Guide, Product<br>Disclosure Statement, Privacy Policy, and Data Handling Statement.                                                                                                    |
| Approve this application                                                                                                    |
| To approve this application please dick here or use the button below.                                                                                                    |
| As part of the approval process, you will need to select the level of authority you would like your<br>adviser to have.                                                                                                    |
| Selecting 'account authority' will provide your adviser full access to view, maintain, and transact on<br>your SMI account on your behalf, while 'information only authority' will provide your adviser with view<br>only access. Please speak with your adviser if you are unsure which option to select. |
| Approve application >                                                                                                    |
| Please note that your details will only be stored for 30 days from the day you receive this email, after<br>which time any incomplete applications will be deleted and you or your adviser will need to reapply.                                                                                           |
| Completion PIN                                                                                                    |
| Enter the following PIN 1234 to complete the approval process.                                                                                                    |
| Once you have approved the application, you will receive a confirmation and instructions on how to<br>make a deposit into your new Hostplus Self-Managed Invest account.                                                                                                    |
| In the meantime, please contact us on 1300 350 819 if you have any questions or require assistance.                                                                                                    |
| We look forward to welcoming you to Hostplus Self-Managed Invest.                                                                                                    |
| Kind regards,<br>Hostplus                                                                                                    |

## **13.** After clicking the link in the email, the applicant will need to verify their personal details, then click **Resume application.**

| HOSTPLUS                                |                                                              |
|-----------------------------------------|--------------------------------------------------------------|
| Resume applica                          | ion                                                          |
| To open and resume your acco            | t application please enter your primary email address below. |
| Date of birth * Primary email contact * | 01051395                                                     |
|                                         |                                                              |
|                                         |                                                              |
|                                         | Back Resume application                                      |

**14.** The primary applicant needs to complete the remainder of the application before clicking **Next.** 

| Fund                     |                                    |                    |      |   |
|--------------------------|------------------------------------|--------------------|------|---|
| Fund                     |                                    |                    |      |   |
| Company Details          | Reference number                   | 1234567890         |      |   |
| Company authorisation    | Account type                       | Corporate Trustee  |      |   |
| Investment instructions  | Date created                       | 06/07/2022 17:45   |      |   |
| SMSF banking details     | Adviser name                       | Jenny Adviser      |      |   |
| Product Suitability Ques | Fund                               |                    |      |   |
| Trustee 1 Example        | Example Super Fund                 |                    | Edit |   |
| Trustee 2 Example        | Full name of the fund *            | Example Super Fund |      |   |
|                          | Australian Business Number (ABN) * | 65562715967        |      |   |
|                          | Company Details                    |                    |      |   |
|                          | EXAMPLE PTY LTD                    |                    | Edit |   |
|                          | Full name of company *             | EXAMPLE PTY LTD    |      |   |
|                          | Company type                       | Proprietary        |      |   |
|                          | Australian Company Number (ACN) *  | 1234567890         |      |   |
|                          | Australian Business Number (ABN)   | 1234567890         |      |   |
|                          | Foreign entity for tax purposes    | No                 |      |   |
|                          |                                    |                    |      | - |

**15.** The primary applicant will need to:

- Key in the 4 digit PIN from their email
- Accept the terms, conditions, and electronic identity verification,
- Select the level of adviser authority,

then click Submit.

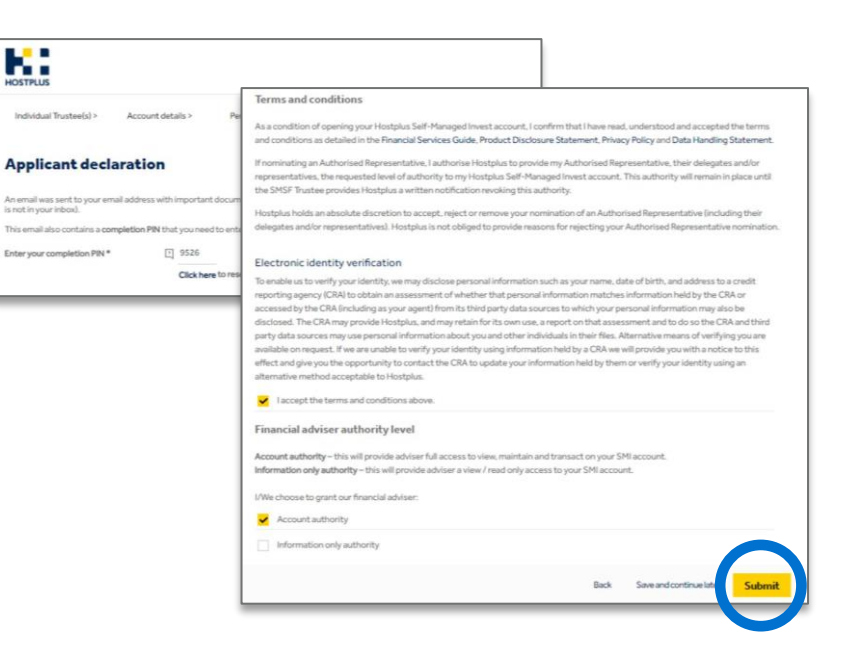

• The primary applicant will be provided with this screen after submitting the application.

| dit as application open it for base approach to bit                |
|--------------------------------------------------------------------|
|                                                                    |
|                                                                    |
|                                                                    |
|                                                                    |
| EMAIL                                                              |
| EMAIL                                                              |
| EMAIL<br>Re-issue email                                            |
| EMAIL<br>Re-issue email<br>Re-issue email                          |
| EMAIL<br>Re-issue email<br>Re-issue email                          |
| EMAIL<br>Re-issue email<br>Re-issue email                          |
| EMAIL<br>Re-issue email<br>Re-issue email<br>daccept the terms and |
| dit an application                                                 |

• A confirmation email is sent to the primary applicant with instructions, similar to the original email they receive.

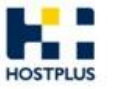

#### Hi Trustee 1,

Thank you for submitting your application to join the Hostplus Self-Managed Invest. Your application reference number is **1234567**.

If you've nominated additional account holders, we will email them to review and approve the application.

To track the status of your application, or to send reminder emails to additional account holders please click here.

Once all account holders have approved the application, we will send you further instructions on the setup of your account.

Your details will only be stored for 30 days from the day you commence your application, after which time any incomplete applications will be deleted.

In the meantime, if you have any questions please contact us on 1300 350 819.

Kind regards, Hostplus

#### • Example of PIN email that additional applicant(s) receive

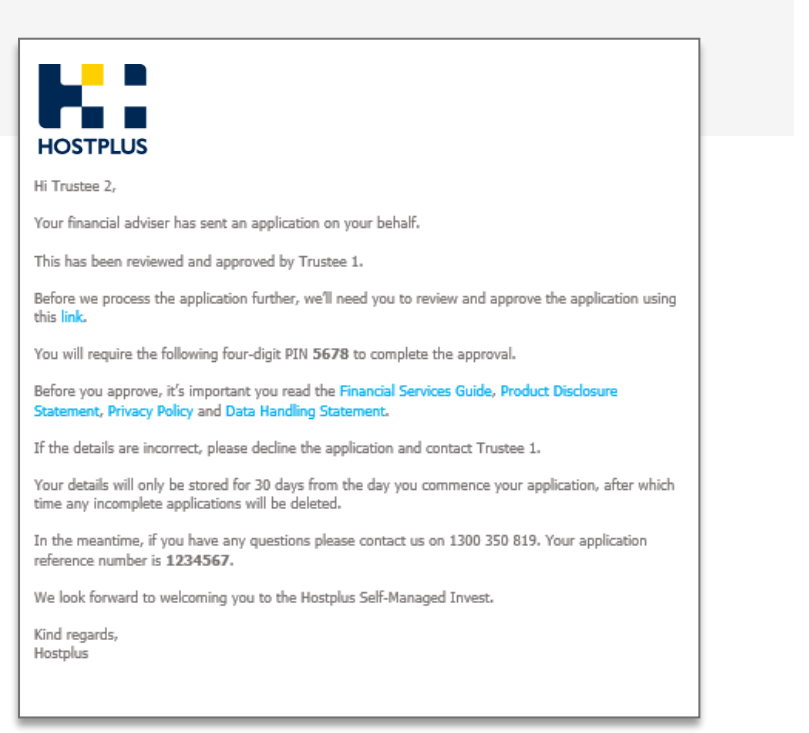

- All secondary applicants will need to follow the same process as the primary applicant.
- Secondary applicants only have the ability to review the application details. If any details are incorrect, they will need to decline the application to have the details edited.
- Upon completion, secondary applicants will see the following completion screen.

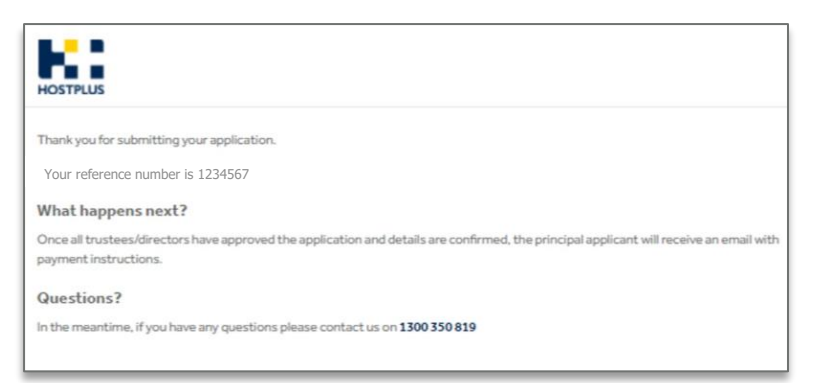

- **16.** Advisers can track the status of applications by logging into their application manager.
- Dashboard view

| HOSTPLUS | Applications         |          |           | ٩                 |              |             |            |           | F             |                      |         |        |           |
|----------|----------------------|----------|-----------|-------------------|--------------|-------------|------------|-----------|---------------|----------------------|---------|--------|-----------|
| 6        | MY APPS ALL AP       | + NEW    |           |                   |              |             |            |           |               | More                 | •       |        | с         |
|          | % APPLIC             | TION     | SUB-BRAND | ACCOUNT<br>NUMBER | CREATED 🖨    | COMPLETED 🖨 | UPLOADED 🖨 | AMOUNT \$ | OWNER         | CLIENT NAME          | UPLOADS | STATUS |           |
|          | 70% Exampl<br>123456 | 7 com.au |           |                   | 01 Jul 11:03 |             |            | 10,000    | Jenny Adviser | Trustee 1<br>Example |         | Advise | er submit |

• Detailed information when clicking on the application from the dashboard.

| Example Sup                       | er Fund                              | tions • VIEW   | EDIT C         | Activit | y                                                                                        |                                                    |
|-----------------------------------|--------------------------------------|----------------|----------------|---------|------------------------------------------------------------------------------------------|----------------------------------------------------|
| Trustee 1 Example                 | (M): 0400 000 000 Example<br>CREATED | e@email.com.au |                |         | Application started<br>Adviser drafting and editing<br>Submitted to primary<br>applicant | 1 JUL 2022 11:<br>1 JUL 2022 11:<br>1 JUL 2022 11: |
| 570%<br>STATUS<br>Adviser submit  | 01 Jul 2022 11:03<br>OWNER           |                |                |         |                                                                                          |                                                    |
| DETAILS<br>SUB-BRAND              | TYPE                                 | CHANNEL        | ACCOUNT NUMBER |         |                                                                                          |                                                    |
| INVESTMENT AMOUNT<br>10,000       | (corporate trustee)                  | Adviser        |                |         |                                                                                          |                                                    |
| APPROVAL STATUS                   |                                      |                |                |         |                                                                                          |                                                    |
| APPLICANT<br>Mr Trustee 1 Example | STATUS                               | DATE / ACTION  |                |         |                                                                                          |                                                    |
| Mr Trustee 2 Example              | Pending primary                      |                |                |         |                                                                                          |                                                    |

## Example email 1

• Example of email sent to primary applicant with next steps, once all applicants have completed their reviews.

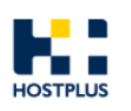

#### Hi Trustee 1

You're almost there. To finalise your application, you'll need to review the Verification below.

| APPLICANT / ENTITY | RESULT     | ACTION REC |
|--------------------|------------|------------|
| Trustee 1 Example  | Successful | No further |
| Trustee 2 Example  | Successful | No further |
| Example Pty Ltd    | Successful | No further |
| Example Super Fund | Successful | No further |

<sup>1</sup> View certification requirements online.

| Payment                                                 | t Instructions                                                                                                    |
|---------------------------------------------------------|----------------------------------------------------------------------------------------------------|
| Once you<br>initial inve                                | r identification requirements have been met, please use the following details to make your<br>astment into your Hostplus Self-Managed Invest account.                                                                                                    |
| Your init                                               | ial investment amount due: \$10,000                                                                                                    |
| Using the                                               | following payment details below please transfer your initial investment amount.                                                                                                    |
| Make you                                                | ır payment with BPAY <sup>®</sup>                                                                                                    |
| R                                                       | Biller Code: 266684                                                                                                    |
| PAY                                                     | Customer Reference Number: 98 46781804                                                                                                    |
| Please re                                               | fer to the Additional Information Brochure for alternative payment options.                                                                                                    |
| In the me                                               | antime, if you have any questions contact us on 1300 350 819.                                                                                                    |
| Kind rega<br>Hostplus                                   | rds,                                                                                                    |
| ® Registe                                               | red to BPAY Pty Ltd ABN 69 079 137 518                                                                                                    |
| This inform<br>needs. You<br>read the Ho<br>before maki | ation contains general advice only and does not take into account your personal objectives, financial situation or<br>should consider if this information is appropriate for you in light of your circumstances before acting on it. Please<br>stagua Self-Managed Invers (SMI) Product Disclosure Statement (PDS), available at www.hostplus.com.au/smi<br>ng a decision about Hostplus SM. |
| Please don'                                             | t reply to this email, if you have any questions, please call us on 1300 350 819.                                                                                                    |
| Hostplus Se<br>Hostplus Po                              | NF-Managed Invest (SMI) is issued by Host-Plus Pty Limited ABN 79 008 634 704, AFSL 244392 as trustee for the<br>soled Superannuation Trust (PST) ABN 13 140 019 340.                                                                                                    |
|                                                         |                                                                                                    |

## **Example email 2**

• Example of email sent to the primary adviser with next steps, once all applicants have completed their reviews.

## HOSTPLUS

#### Dear Jenny Adviser,

An online application submitted by you has now been reviewed by the investors and further action is required.

The details of the application are as follows:

#### Application status

Application status: Electronic Verification (EV) successful

#### Application details

 Application ID:
 1234567

 Started:
 3/29/2022 8:00 AM

 Completed:
 3/29/2022 8:34 AM

#### Primary applicant details

Name: Trustee 1 Example Contact number: (M): 0400 000 000 Email address: Example@email.com.au

#### Investment Option(s) selected

Accumulation - Australian Shares - Indexed

#### Electronic Verification (EV) status

Trustee 1 Example Trustee 2 Example This individual passed the EV proce

#### Next Steps

Make your payment with BPAY®

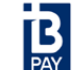

Biller Code: 266684

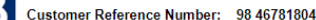

Investment Amount: \$10,000

Please refer to the Additional Information Brochure for alternative payment options.

In the meantime, if you have any questions contact us on 1300 350 819.

Kind regards, Hostplus

Registered to BPAY Pty Ltd ABN 69 079 137 518

This information contains general advice only and does not take into account your personal objectives, financial situation or needs. You should consider if this information is appropriate for you in light of your circumstances before acting on it. Please read the Hostplus Self-Managed Invest (SMI) Product Disclosure Statement (PDS), available at www.hostplus.com.au/smi before making a decision about Hostplus SMI.

Please don't reply to this email, if you have any questions, please call us on 1300 350 819.

Hostplus Self-Managed Invest (SMI) is issued by Host-Plus Pty Limited ABN 79 008 634 704, AFSL 244392 as trustee for the Hostplus Pooled Superannuation Trust (PST) ABN 13 140 019 340.

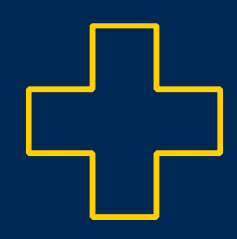

## 2. Investor portal and transacting

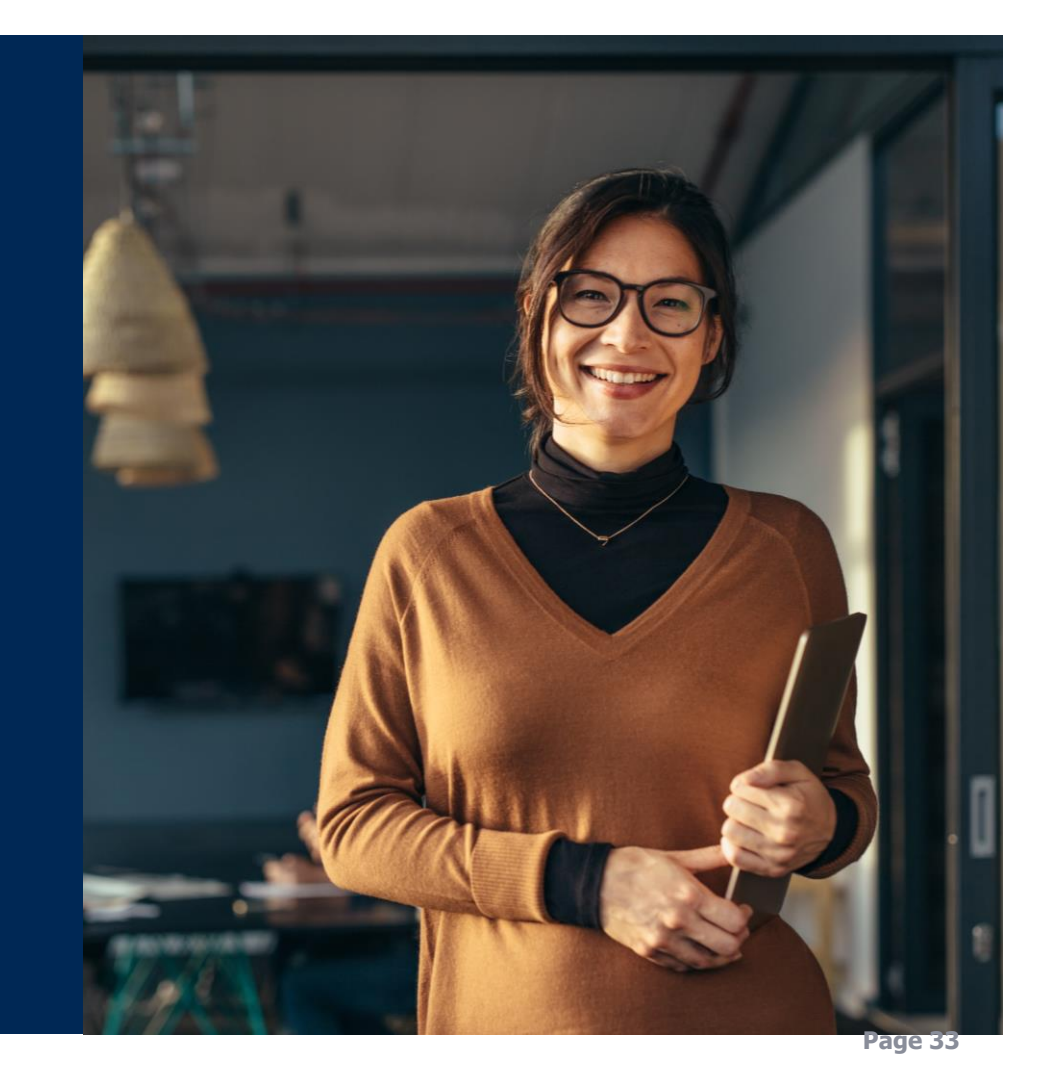

## Investor portal and transacting

When a user logs in they have 4 options:

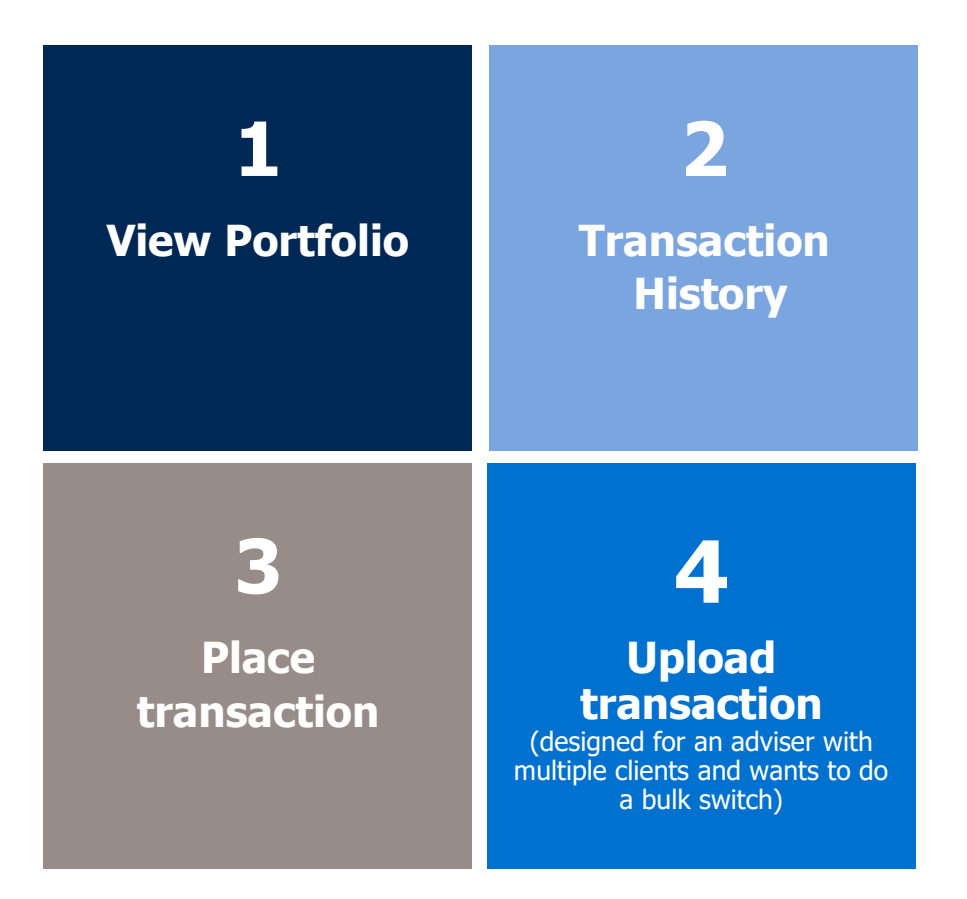

## **2.1 Viewing more investment options**

By clicking on the drop-down arrow, a list of available investment fund options will appear.

| Current Holding        | Transactions » Resources A<br>Transaction History | ccount »                |        |             |        | Welcome            | - Last Login: 22 Jan 20 | ADDED SENCE YOUR LAST                                                                  |
|------------------------|---------------------------------------------------|-------------------------|--------|-------------|--------|--------------------|-------------------------|----------------------------------------------------------------------------------------|
| HOLDENGS AS OF 77 M    | TRANSACTING                                       |                         |        |             |        |                    |                         |                                                                                        |
| und                    | Place Transaction                                 | Units                   | Price  | NAV Date    | CCY    | Value              | Sub. Transactions       | Total                                                                                  |
| alanced Accumulation   | Upload Transaction                                | 1,010,831.1558          | 0.0000 | 28 Feb 2018 | AUD    | 0.00               | 0.00                    | 0.00                                                                                   |
| alanced Option Class A |                                                   | 238,561.0001            | 2.2000 | 23 Feb 2018 | AUD    | 524.834.20         | 0.00                    | 524.834.20                                                                             |
| operty Accumulation    |                                                   | 819,660.5518            | 0.0000 | 28 Feb 2018 | AUD    | 0.00               | 0.00                    | 0.00                                                                                   |
|                        | Investment Allocation (AUD) as a                  | of 07 Mar 2018          |        |             | Invest | tor Performance (% | ) as of 07 Mar 2018     |                                                                                        |
|                        |                                                   | Balanced Option Class A |        |             |        |                    |                         | Balanced Accumulation<br>Balanced Option Class #<br>Property Accumulation<br>All Funds |

## 2.2 Choose transaction type

The user selects an option from the dropdown list and a new prompt appears – **Transaction type.** 

- There are 5 options:
- Application apply for units in an option
- Full Redemption full sale of all held units in an option
- Redemption redeem a specified number of units or \$ value
- **Switch** switch from one option to another nominating \$ or units
- Full Switch full redemption from an option and reinvest funds into another option

| HOSTPLUS<br>Current Holdings Tran | sactions » Resources » Account »                                      | Welcome |
|-----------------------------------|-----------------------------------------------------------------------|---------|
| PLEASE ENTER TRANSACTION INFO     | NATION                                                                |         |
| Fund:                             | Balanced Accumulation                                                 |         |
| Transaction Type:                 | ×                                                                     |         |
|                                   | Application<br>Full Redemption<br>Redemption<br>Switch<br>Switch Full |         |

## **2.3 Application**

**Apply** for units in an option.

- Enter \$ amount to apply for unit
- Once the application is placed, the investor will receive an email with funding instructions

| HOSTPLUS<br>Current Holdings Tran | rsactions » Resources » Account » | - Last Login: 22 Jan 2013 03:32:15 AM [ Log Dut ] |
|-----------------------------------|-----------------------------------|---------------------------------------------------|
| PLEASE ENTER TRANSACTION INFO     | RMATION                           |                                                   |
| Transaction Type:                 | Application                       | J.                                                |
| Trade Date:                       | 08 Mar 2018 •                     |                                                   |
| Amount (AUD):                     |                                   |                                                   |
| Your Reference:                   |                                   | Place Transaction                                 |
|                                   |                                   |                                                   |

## 2.4 Full redemption

Full sale of all held units in an option.

 Full redemption will prefill the units and current NAV value for the investor. The NAV is based on today's value and is not what the investor will receive as the full redemption value will be based on tomorrow's price.

| HOSTPLUS                      | nsactions » Res | ources » Ac    | count »    |              |                   | Welcome | - Last Login: 22 Jan 2018 03:32:15 AM [ Log Out ] |
|-------------------------------|-----------------|----------------|------------|--------------|-------------------|---------|---------------------------------------------------|
| PLEASE ENTER TRANSACTION INFO | RMATION         | udation        |            |              |                   |         |                                                   |
| Puna:                         | Balanceu Accun  | iulauon        |            |              |                   |         |                                                   |
| Transaction Type:             | Full Redemption |                |            |              |                   |         |                                                   |
| Trade Date:                   | 08 Mar 2018 *   |                |            |              |                   |         |                                                   |
| Unit Holding:                 |                 | 1,010,831.1558 | Nav Value: | 1,288,809.72 |                   |         |                                                   |
| Your Reference:               |                 |                |            |              | Place Transaction |         |                                                   |
|                               |                 |                |            |              |                   |         |                                                   |

## 2.5 Redemption

Redeem a specified number of units or \$ value.

- For redemption the system will prefill the units and current NAV value for the investor. The user may nominate to redeem units or \$ amount by selecting from the drop down. The default (shown) is the amount option.
- NAV is based on today's value and is not what the investor will receive, if they selected the units option as that redemption will be based on tomorrow's price.
- For a \$ amount redemption the investor will receive the \$ amount requested.

| HOSTPLUS                      |                 |                |            |              |                   |         |                                                |
|-------------------------------|-----------------|----------------|------------|--------------|-------------------|---------|------------------------------------------------|
| Current Holdings Trar         | isactions » Res | ources » A     | ccount »   |              |                   | Welcome | - Last Login: 22 Jan 2018 03:32:15 AM ( Log Ou |
| PLEASE ENTER TRANSACTION INFO | AMATION         |                |            |              |                   |         |                                                |
| Fund:                         | Balanced Accur  | nulation       |            |              |                   |         |                                                |
| Transaction Type:             | Redemption      | •              |            |              |                   |         |                                                |
| Trade Date:                   | 08 Mar 2018 •   |                |            |              |                   |         |                                                |
| Unit Holding:                 |                 | 1,010,831.1558 | Nav Value: | 1,288,909.72 |                   |         |                                                |
| Amount or Units:              | Amount •        |                |            |              |                   |         |                                                |
| Amount (AUD):                 |                 |                |            |              |                   |         |                                                |
|                               |                 |                |            |              | Place Transaction |         |                                                |

## 2.6 Switch

**Switch** from one option to another nominating \$ or units.

- For a switch the user selects a "**From**" fund. The system shows the available units and NAV for the investor. The user then nominates the "**To**" fund.
- As for a redemption the user may nominate units or amount for the basis of the switch as the transaction is actually a redemption from the "**From**" fund and an application into the "**To**" fund.
- The redemption comments (above) apply.

| HOSTPLUS                      | sactions » Resources » Acco  | punt »                 | Velcome - Last Login: 22 Jan 2018 03:32:15 AM [ Log Out |
|-------------------------------|------------------------------|------------------------|---------------------------------------------------------|
| PLEASE ENTER TRANSACTION INFO | INATION                      |                        |                                                         |
| Fund:                         | Balanced Accumulation        | •                      |                                                         |
| Transaction Type:             | Switch •                     |                        |                                                         |
| Trade Date:                   | 08 Mar 2018 *                |                        |                                                         |
| Unit Holding:                 | 1,010,831.1558 N             | av Value: 1,288,809,72 |                                                         |
| Switch Fund:                  | Indexed Balanced Accumulatio | n                      | *                                                       |
| Amount or Units:              | Amount *                     |                        |                                                         |
| Amount (AUD):                 |                              |                        |                                                         |
| Your Deferances               |                              |                        | Place Transaction                                       |

## 2.7 Full switch

**Full redemption** from an option and reinvest funds into another option.

• Full Switch works like a full redemption and reinvestment of the proceeds into a new fund. Note that the user is not prompted for amount or units.

| HOSTPLUS                                                                                |                                                           |                           |            |              |                                                      |
|-----------------------------------------------------------------------------------------|-----------------------------------------------------------|---------------------------|------------|--------------|------------------------------------------------------|
|                                                                                         |                                                           |                           |            |              |                                                      |
| urrent Holdings Tra                                                                     | nsactions » Resour                                        | rces » Ac                 | count »    |              | Welcome - Last Login: 22 Jan 2018 03:32:15 AM [ Log. |
| and the second second                                                                   |                                                           |                           |            |              |                                                      |
| PLEASE ENTER TRANSACTION INFO                                                           | RHATSON                                                   |                           |            |              |                                                      |
|                                                                                         | Balancod Accumul                                          | ation                     |            |              |                                                      |
|                                                                                         |                                                           | anout                     |            |              |                                                      |
| Fund:                                                                                   | Culleb Full                                               |                           |            |              |                                                      |
| Transaction Type:                                                                       | Switch Full                                               |                           |            |              |                                                      |
| Transaction Type:<br>Trade Date:                                                        | Switch Full •<br>08 Mar 2018 •                            |                           |            |              |                                                      |
| Transaction Type:<br>Trade Date:<br>Unit Holding:                                       | Switch Full •<br>08 Mar 2018 •<br>1,0                     | 10,831.1558               | Nav Value: | 1,288,809.72 |                                                      |
| Transaction Type:<br>Transaction Type:<br>Trade Date:<br>Linit Holding:<br>Switch Fund: | Switch Full •<br>08 Mar 2018 •<br>1,0<br>Indexed Balanced | 10,831.1558<br>Accumulati | Nav Value: | 1,288,809.72 | •                                                    |

### 2.8 Placing a transaction

Once the user is satisfied with their request, they click on the Place Transaction button.

- After clicking on the **Place Transaction** button, the following screen will display
- The user is presented with a confirmation screen with three tabs:
  - **Details** details of the requested trade
  - Warnings
  - Errors trade cannot proceed because of these errors

| HOSTPLUS<br>Current Holdings Tran | isactions » Resources » Account »                                                                                                    | Welcomer                                                                                                    |                                                      |
|-----------------------------------|----------------------------------------------------------------------------------------------------|----------------------------------------------------------------------------------------------------|------------------------------------------------------|
| PLEASE ENTER TRANSACTION DIPO     | RNATION                                                                                                    |                                                                                                    |                                                      |
|                                   | 12 million - 12 million - 12 mi |                                                                                                    |                                                      |
| Pund:                             | Balanced Accumulation •                                                                                                    |                                                                                                    |                                                      |
| Transaction Type:                 | Application •                                                                                                    |                                                                                                    |                                                      |
| Amount (AUD):                     | 1 000 000 00                                                                                                    |                                                                                                    |                                                      |
| Your References                   |                                                                                                    |                                                                                                    |                                                      |
|                                   | Current Holdings Transactions = Resources =<br>Course Houseches Enters<br>Details Warnings Errors                                                                                                    | Account * Welcone                                                                                                    | Last Loges 22 Jay 2018 (0:0215 AH [ <b>Los Out</b> ] |
|                                   | Fund: Balanced Accumulation<br>Transaction Type: Application<br>Trade Date: 08 Mar 2018                                                                                                    |                                                                                                    |                                                      |
|                                   | Share Class/Series: Balanced Accumulation<br>Amount: 1,000,000.00<br>Your Reference:                                                                                                    |                                                                                                    |                                                      |
|                                   | When you accept this trade order by pressing the Accept button it<br>laundering ru                                                                                                    | will be forwarded to the administrator of the fund who may subject it is further chucks including specific fund rules and anti-<br>ules. The order will not be final until confirmed in writing by the administrator. | money                                                |
|                                   |                                                                                                    | Contracts Conces                                                                                                    |                                                      |

## 2.9 User confirmation

The user receives a **confirmation box** with a reference number and client receives an **email confirmation**.

• For each transaction type a confirmation email will be generated to all beneficial owners and the Investor's Adviser if they have one set up.

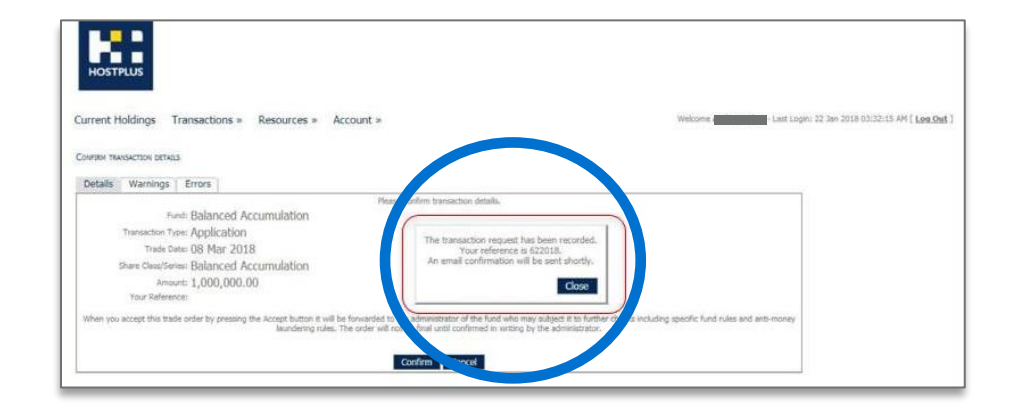

## 2.10 Warnings

For the purpose of this example, a second trade (the same as the first trade) has been placed for the investor. The system has issued a warning that this may be a duplicate trade, but you are able to proceed by clicking on the details tab, then clicking confirm.

| HOSTPLUS                                                                                                    |                                                         |
|----------------------------------------------------------------------------------------------------|---------------------------------------------------------|
| Custor executions = Resources = Account = Costain Suscention stream Details Warnings Errors Provide diplicate branadion . | Welcome - Last Login: 22 Jan 2018 03:02:15 AH [ Log Out |
|                                                                                                    |                                                         |

### 2.11 Errors

- If a user receives an error message, they will be unable to proceed with the trade. In this instance, the trade amount falls below the minimum trade size limit set for Hostplus.
- To exit, the user clicks on the **Details** tab and then clicks on **Cancel.**

| HOSTPLUS                                                                       |                                                |
|--------------------------------------------------------------------------------|------------------------------------------------|
| Current Holdings Transactions » Resources » Account »                          | - Last Login: 22 Jan 2018 03:32:15 AM [ Log Ou |
| Coveren Twunscription persoas<br>Details Warmings Errors                       |                                                |
| The gross amount on this transection is below the minimum subscription amount. |                                                |
|                                                                                |                                                |
|                                                                                |                                                |

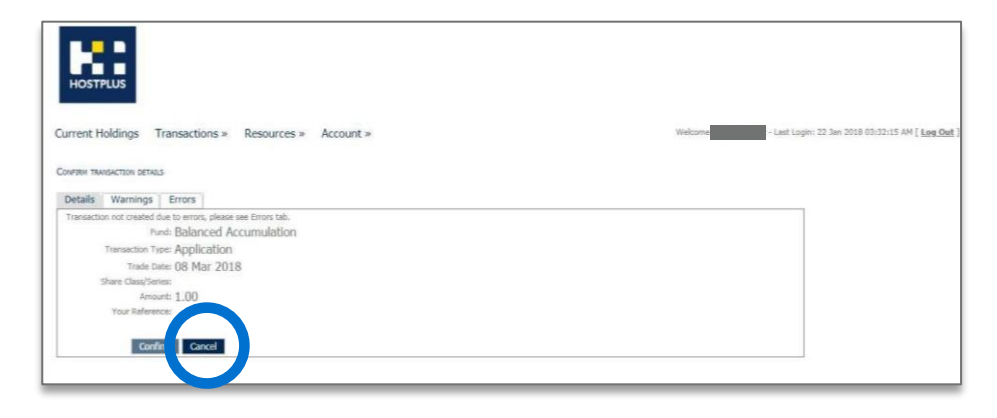

### 2.12 Cancelling Transactions

If you click cancel, the system will take you back to the Transaction screen.

| HOSTPILIS                                             |                                                            |
|-------------------------------------------------------|------------------------------------------------------------|
| Current Holdings Transactions » Resources » Account » | Vielcome - Last Login: 22 Jan 2018 03:32:15 AM [ Lee Out ] |
| PLOSE EXTER TRANSPORTION Print:                       |                                                            |
|                                                       |                                                            |
|                                                       |                                                            |

### 2.13 Upload Transactions

**Upload Transactions** enables users to upload an Excel file containing multiple trade instructions.

| HOSTPLUS                                                                                                    |                                               |
|----------------------------------------------------------------------------------------------------|-----------------------------------------------|
| Current Holdings Transactions » Resources » Account »                                                                                        | - Last Login: 22 Jan 2018 03:32:15 AM [ Log O |
| PLEASE UPLOAD TRANSACTION FILE                                                                                                    |                                               |
| Upload file size is limited to 4MB, upload file format can be Excel (.xls, .xlsx), Comma separated (.csv) or Tab delimited text (.txt) file. |                                               |
| Choose File No file chosen Upload Transaction File                                                                                           | Download Template File:                       |

### We're here to help.

Contact Hostplus: **Email** info@hostplus.com.au **Phone** 1300 467 875 (option 4)

## THAT'S A PLUS.

### hostplus.com.au/advisers

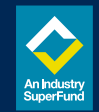

Issued by Host-Plus Pty Limited ABN 79 008 634 704, AFSL 244392 as trustee for the Hostplus Superannuation Fund (the Fund) ABN 68 657 495 890, MySuper No 68657495890198. Hostplus Self-Managed Invest (SMI) is issued by Host-Plus Pty Limited ABN 79 008 634 704, AFSL 244392 as trustee for the Hostplus Superannuation Trust (PST) ABN 13 140 019 340. It contains general advice only and does not take into account your personal objectives, financial situation or needs. You should consider if this information is appropriate for you in light of your circumstances before acting on it. Please read the relevant Hostplus Postbarement (PSD) or Hostplus SNI PDS before making a decision about Hostplus. For a description of the target market, please read the Target Market Determination (TMD), available at hostplus.com.au. You can view detailed disclaimers here. Hostplus has engaged Industry Fund Services Limited (IFS) ABN 54 007 016 195, AFSL 232514 to facilitate the provision of personal financial advice; for further information about the cost of personal advice, you refnancial planner or visi our website www.hostplus.com.au. Information to help you decide whether you want to use personal financial advice; being offer dister out in the relevant IFS Financial Services Guide, a copy of which is available from your financial planner. Hostplus has engaged Link Advice Pty Ltd ABN 36 105 811 836, ASFL 258145 to facilitate the provision of limited personal financial advice or only one factor to be taken into account when choosing a super fund. Past performance is not a reliable indicator of future performance and should